# Flex 7500无线分支控制器部署指南

## 目录

简介 先决条件 要求 使用的组件 规则 产品概述 产品规格 数据表 平台功能 Flex 7500启动 Flex 7500许可 AP基本计数许可 AP升级许可 软件版本支持 支持的接入点 <u>FlexConnect架构</u> 集中接入点控制流量的优势 分布客户端数据流量的优势 FlexConnect操作模式 WAN要求 无线分支机构网络设计 主要设计要求 概述 优势 功能编址分支机构网络设计 <u>IPv6支持列表</u> 功能表 AP组 来自WLC的配置 摘要 FlexConnect组 FlexConnect组的主要目标 从WLC配置FlexConnect组 使用CLI进行验证 FlexConnect VLAN覆盖 摘要 步骤

<u>限制</u>

基于FlexConnect VLAN的中央交换 摘要 <u>步骤</u> 限制 **FlexConnect ACL** 摘要 步骤 限制 <u>FlexConnect拆分隧道</u> 摘要 步骤 限制 容错 摘要 限制 <u>每个WLAN的客户端限制</u> 主要目标 限制 WLC 配置 <u>NCS配置</u> 点对点阻塞 <u>摘要</u> 步骤 <u>限制</u> AP预映像下载 摘要 步骤 限制 <u>FlexConnect智能AP映像升级</u> 摘要 <u>步骤</u> <u>限制</u> 在FlexConnect模式下自动转换AP 手动模式 自动转换模式 FlexConnect WGB/uWGB支持本地交换WLAN 摘要 步骤 限制 <u>支持更多的Radius服务器</u> 摘要 步骤 限制 增强的本地模式(ELM)

<u>Flex 7500中的访客接入支持</u> <u>从NCS管理WLC 7500</u> <u>常见问题</u> 相关信息

# <u>简介</u>

本文档介绍如何部署Cisco Flex 7500无线分支控制器。本文档旨在:

- 解释Cisco FlexConnect解决方案的各种网络元素及其通信流。
- •提供设计Cisco FlexConnect无线分支机构解决方案的一般部署指南。
- 解释7.2.103.0代码版本中用于增强产品信息库的软件功能。

注意:在7.2之前,FlexConnect称为混合REAP(HREAP)。现在它称为FlexConnect。

# <u>先决条件</u>

### <u>要求</u>

本文档没有任何特定的要求。

### 使用的组件

本文档不限于特定的软件和硬件版本。

### <u>规则</u>

有关文档规则的详细信息,请参阅 Cisco 技术提示规则。

## <u>产品概述</u>

#### 图 1: 思科Flex 7500

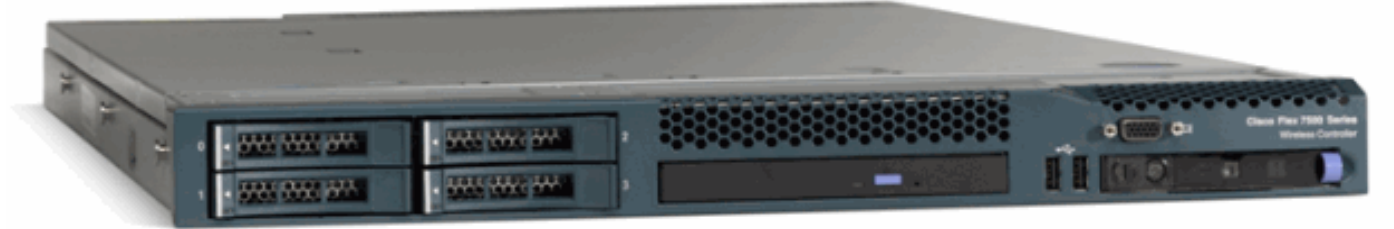

Cisco Flex 7500系列云控制器是一个高度可扩展的分支机构控制器,用于多站点无<u>线部</u>署。思科 Flex 7500系列控制器部署在私有云中,通过集中控制将无线服务扩展到分布式分支机构,从而降低 总运营成本。

Cisco Flex 7500系列(图1)可管理多达500个分支机构位置的无<u>线接入点</u>,并允许IT经理从数据中心 配置、管理多达3000个接入点(AP)和30,000个客户端并对其进行故障排除。Cisco Flex 7500系列控 制器支持安全访客接入、支付卡行业(PCI)合规性欺诈检测以及分支内(本地交换)Wi-Fi语音和视 频。 下表重点介绍了Flex 7500、WiSM2和WLC 5500控制器之间的可扩展性差异:

| 可扩展性                 | Flex<br>7500 | WiSM2  | WLC<br>5500 |
|----------------------|--------------|--------|-------------|
| 总接入点数                | 6,000        | 1000   | 500         |
| 客户端总数                | 64,000       | 15,000 | 7,000       |
| 最大FlexConnect组数      | 2000         | 100    | 100         |
| 每个FlexConnect组的最大AP数 | 100          | 25     | 25          |
| 最大AP组数               | 6000         | 1000   | 500         |

# <u>产品规格</u>

## <u>数据表</u>

#### 请参阅

http://www.cisco.com/en/US/prod/collateral/wireless/ps6302/ps8322/ps11635/data\_sheet\_c78-650053.html。

### <u>平台功能</u>

## 图 2: Flex 7500后视图

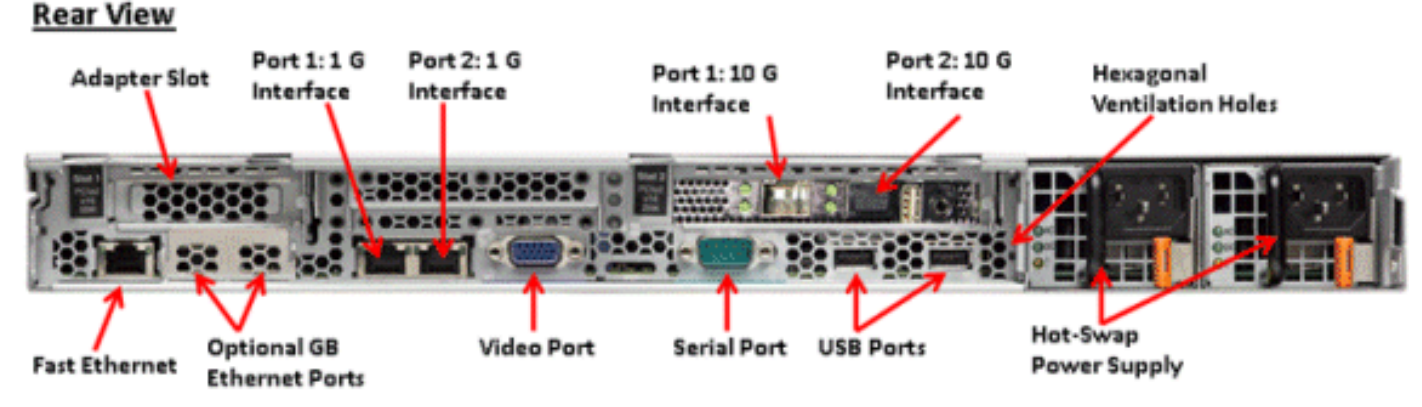

#### 网络接口端口

| 接口端口          | 使用率                   |
|---------------|-----------------------|
| 快速以太网         | 集成管理模块(IMM)           |
| 端口 1:1G       | WLC服务端口               |
| 端口 2:1G       | WLC冗余端口(RP)           |
| 端口 1:10G      | WLC管理接口               |
| 端口 2:10G      | WLC备份管理接口端口(端口故障<br>) |
| 可选千兆以太网端<br>口 | 不适用                   |

#### 注意:

• 对2x10G接口的LAG支持允许主用 — 主用链路操作,并提供快速故障切换链路冗余。带LAG的

额外活动10G链路不会更改控制器无线吞吐量。

- •2个10G接口
- •2x10G接口仅支持SFP产品#SFP-10G-SR的光缆。
- 交换机端SFP产品编号X2-10GB-SR

#### <u>系统MAC地址</u>

| 端口1:10G(管理接口)    | 系统/基本MAC地址 |
|------------------|------------|
| 端口 2:10G(备份管理接口) | 基本MAC地址+5  |
| 端口1:1G(服务端口)     | 基本MAC地址+1  |
| 端口 2:1G(冗余端口)    | 基本MAC地址+3  |

#### 串行控制台重定向

默认情况下,WLC 7500以9600波特率启用控制台重定向,模拟无流量控制的Vt100终端。

#### <u>库存信息</u>

#### 图 3:WLC 7500控制台

(Cisco Controller) >show inventory

WLC 7500显示BIOS版本、PID/VID和序列号作为资产的一部分。

## <u>Flex 7500启动</u>

用于软件维护的思科引导加载器选项与思科现有控制器平台相同。

图 4: 启动顺序

.d88b. d8888b. d8888b. d8888b. d8888b. d8P Y8 `88' 88' YP d8P Y8 .8P Y8. 8P 88 `8bo. 8P 88 88 `Y8b. 8b d8 88 88 88 Y8b d8 .88. db 8D Y8b d8 '8b d8' ,A88b, A88888b, S888A, JA88b, JA88b, JA88b, Booting Primary Image... Press <ESC> now for additional boot options... Boot Options Please choose an option from below: 1. Run primary image (Version (default) 2. Run backup image (Version 3. Manually upgrade primary image 4. Change active boot image 5. Clear Configuration

Cisco Bootloader (Version

图 5: WLC配置向导

Would you like to terminate autoinstall? [yes]: System Name [Cisco\_65:db:6c] (31 characters max): AUTO-INSTALL: process terminated -- no configuration loaded Enter Administrative User Name (24 characters max): admin Default values (admin or Cisco or its variants) in password is not allowed. Enter Administrative Password (24 characters max): \*\*\*\*\*\*\* \*\*\*\*\*\* Re-enter Administrative Password Management Interface IP Address: 172.20.227.174 Management Interface Netmask: 255.255.255.224 Management Interface Default Router: 172.20.227.161 Management Interface VLAN Identifier (O = untagged): Management Interface Port Num [1 to 2]: 1 Management Interface DHCP Server IP Address: 172.20.227.161 Virtual Gateway IP Address: 1.1.1.1 Mobility/RF Group Name: mobility Network Name (SSID): DataCenter Configure DHCP Bridging Mode [yes][NO]: NO Allow Static IP Addresses [YES][no]: Yes Configure a RADIUS Server now? [YES][no]: no Warning! The default WLAN security policy requires a RADIUS server. Please see documentation for more details. Enter Country Code list (enter 'help' for a list of countries) [US]: Enable 802.11b Network [YES][no]: yes Enable 802.11a Network [YES][no]: yes Enable 802.11g Network [YES][no]: yes Enable Auto-RF [YES][no]: yes Configure a NTP server now? [YES][no]: no Configure the system time now? [YES][no]: yes Enter the date in MM/DD/YY format: 09/02/10 Enter the time in HH:MM:SS format: 11:50:00 Configuration correct? If yes, system will save it and reset. [yes][NO]: yes

注意:Flex 7500启动顺序与现有控制器平台等效且一致。初始启动需要使用向导进行WLC配置。

## <u>Flex 7500许可</u>

### <u>AP基本计数许可</u>

| AP基本计数SKU |  |
|-----------|--|
| 300       |  |

| 500  |  |
|------|--|
| 1000 |  |
| 2000 |  |
| 3000 |  |
| 6000 |  |

## <u>AP升级许可</u>

| AP升级SKU |  |
|---------|--|
| 100     |  |
| 250     |  |
| 500     |  |
| 1000    |  |

除基本和升级计数外,涵盖订购、安装和查看的整个许可过程与思科现有的WLC 5508类似。

请参阅<u>WLC 7.3配置指南</u>,该指南涵盖整个许可过程。

# <u>软件版本支持</u>

Flex 7500仅支持WLC代码版本7.0.116.x及更高版本。

## <u>支持的接入点</u>

接入点1040、1130、1140、1550、3500、3600、2600、1250、1260、1240、OEAP 600、ISR 89Flex 7500支持1和ISR 881。

## <u>FlexConnect架构</u>

图 6: 典型的无线分支拓扑

## FlexConnect Architecture

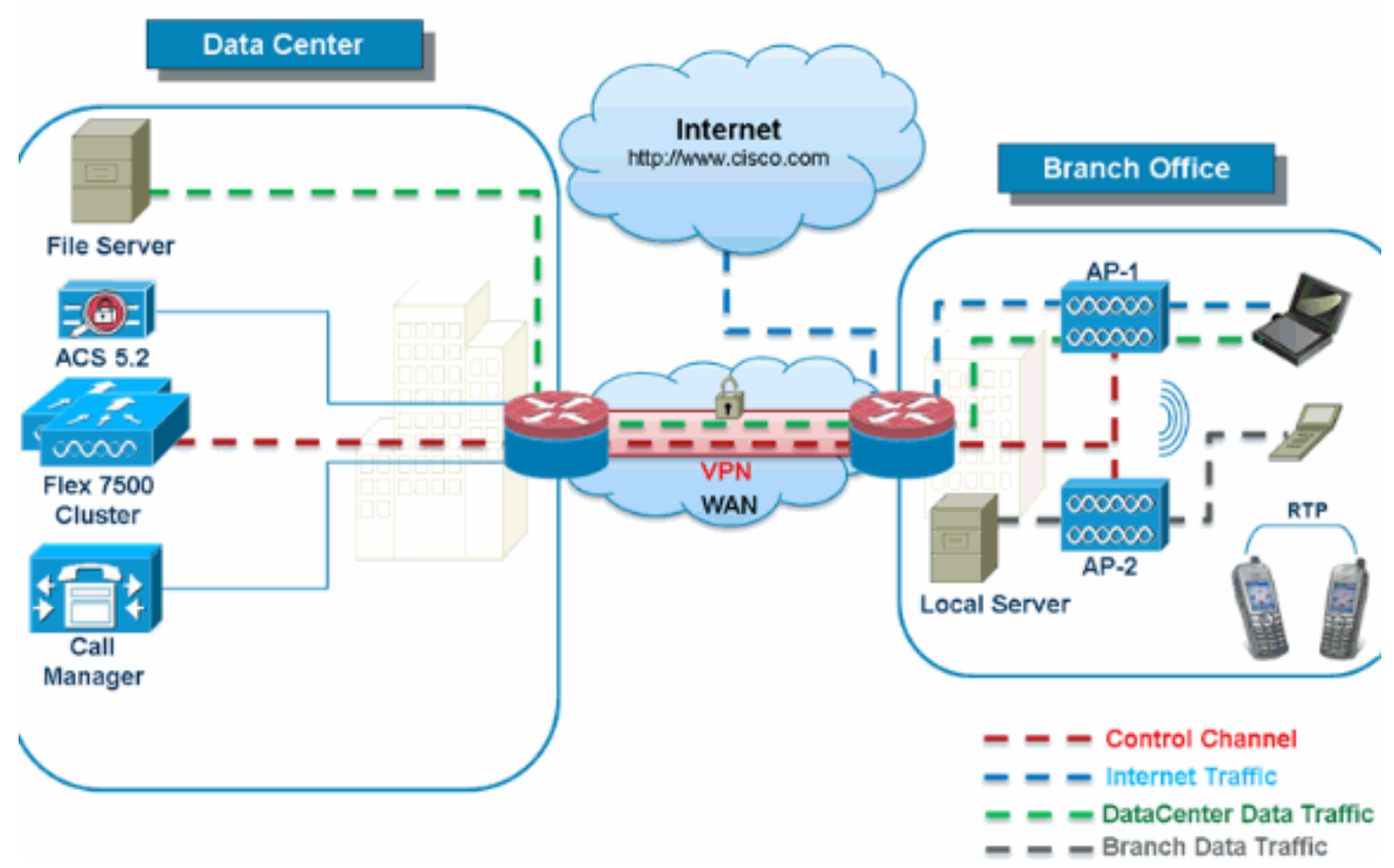

FlexConnect是适用于分支机构和远程办公室部署的无线解决方案。它也称为混合REAP解决方案 ,但本文档将将其称为FlexConnect。

FlexConnect解决方案使客户能够:

- •集中控制和管理来自数据中心的AP流量。控制流量在图6中标有红色短划线。
- 在每个分支机构分配客户端数据流量。图6中的数据流量标有蓝色、绿色和紫色<u>短划线</u>。每个流 量以最有效的方式到达最终目的地。

### 集中接入点控制流量的优势

- 监控和故障排除的单一窗格
- 易于管理
- 安全无缝地移动访问数据中心资源
- •减少分支机构占用空间
- •运营节省增加

### 分布客户端数据流量的优势

- 在广域网链路完全故障或控制器不可用时不会出现运营中断(生存能力)
- 广域网链路故障期间分支机构内的移动恢复能力
- •提高分支机构的可扩展性。支持可扩展至100个AP和250,000平方英尺(5000平方英尺)的分 支机构规模每个AP的英尺)。

思科FlexConnect解决方案还支持中央客户端数据流量,但应仅限于访客数据流量。下表介绍仅对 在数据中心集中交换数据流量的非访客客户端的WLAN L2安全类型的限制。

#### 集中交换非访客用户的L2安全支持

| WLAN L2安全      | 类型            | 结果 |
|----------------|---------------|----|
| 无              | 不适用           | 允许 |
|                | 802.1x        | 允许 |
| \M/DA + \M/DA2 | ССКМ          | 允许 |
|                | 802.1x + CCKM | 允许 |
|                | PSK           | 允许 |
| 802.1x         | WEP           | 允许 |
| 静态 WEP         | WEP           | 允许 |
| WEP + 802.1x   | WEP           | 允许 |
| СКІР           |               | 允许 |

**注意**:这些身份验证限制不适用于在分支机构分发数据流量的客户端。

#### 集中和本地交换用户的L3安全支持

| WLAN L3安全 | 类型 | 结果 |
|-----------|----|----|
|           | 内部 | 允许 |
| Web 身份验证  | 外部 | 允许 |
|           | 定制 | 允许 |
|           | 内部 | 允许 |
| Web直通     | 外部 | 允许 |
|           | 定制 | 允许 |
| 条件Web重定向  | 外部 | 允许 |
| 启动页Web重定向 | 外部 | 允许 |

有关Flexconnect外部WebAuth部署的详细信息,请参阅<u>Flexconnect外部WebAuth部署指南</u>

有关HREAP/FlexConnect AP状态和数据流量交换选项的详细信息,请参阅<mark>配置FlexConnect</mark>。

## <u>FlexConnect操作模式</u>

| Flex<br>Conn<br>ect模<br>式 | 描述                                                                                                    |
|---------------------------|----------------------------------------------------------------------------------------------------|
| 已连<br>接                   | 当FlexConnect返回控制器的CAPWAP控制平面处<br>于启用状态且运行正常时,即表示WAN链路未关闭<br>,则FlexConnect将处于连接模式。                                    |
| 独立                        | 独立模式被指定为FlexConnect在不再具有与控制<br>器的连接时进入的操作状态。独立模式下的<br>FlexConnect AP将继续使用上次已知配置运行,即<br>使在电源故障和WLC或WAN故障的情况下也是如<br>此。 |

有关FlexConnect运营理论的详细信息,请参<u>阅《H-Reap/FlexConnect设计和部署指南》</u>。

### <u>WAN要求</u>

FlexConnect AP部署在分支机构站点,并通过广域网链路从数据中心进行管理。强烈建议最低带宽限制保持为每个AP 12.8 kbps,对于数据部署,往返延迟不大于300 ms,对于数据+语音部署,为 100 ms。最大传输单位(MTU)必须至少为500字节。

| 部署<br>类型      | WAN带<br>宽(最小<br>) | WAN<br>RTT延迟<br>(最大) | 每个分支机<br>构的最大<br>AP数 | 每个分支机构<br>的最大客户端<br>数 |
|---------------|-------------------|----------------------|----------------------|-----------------------|
| 数据            | 64 kbps           | 300 ms               | 5                    | 25                    |
| 数据<br>+语<br>音 | 128 kbps          | 100 ms               | 5                    | 25                    |
| 监控            | 64 kbps           | 2 秒                  | 5                    | 不适用                   |
| 数据            | 640 kbps          | 300 ms               | 50                   | 1000                  |
| 数据<br>+语<br>音 | 1.44<br>Mbps      | 100 ms               | 50                   | 1000                  |
| 监控            | 640 kbps          | 2 秒                  | 50                   | 不适用                   |

# <u>无线分支机构网络设计</u>

本文档的其余部分重点介绍实施安全分布式分支机构网络的指导原则和最佳实践。FlexConnect架 构推荐用于满足这些设计要求的无线分支机构网络。

### 主要设计要求

- •分支机构规模,可扩展至100个AP和250,000平方英尺(5000平方每个AP的英尺)
- 集中管理和故障排除
- •无运营停机
- •基于客户端的流量分段
- 与公司资源的无缝且安全的无线连接
- 符合PCI
- 支持访客

图 7:无线分支机构网络设计

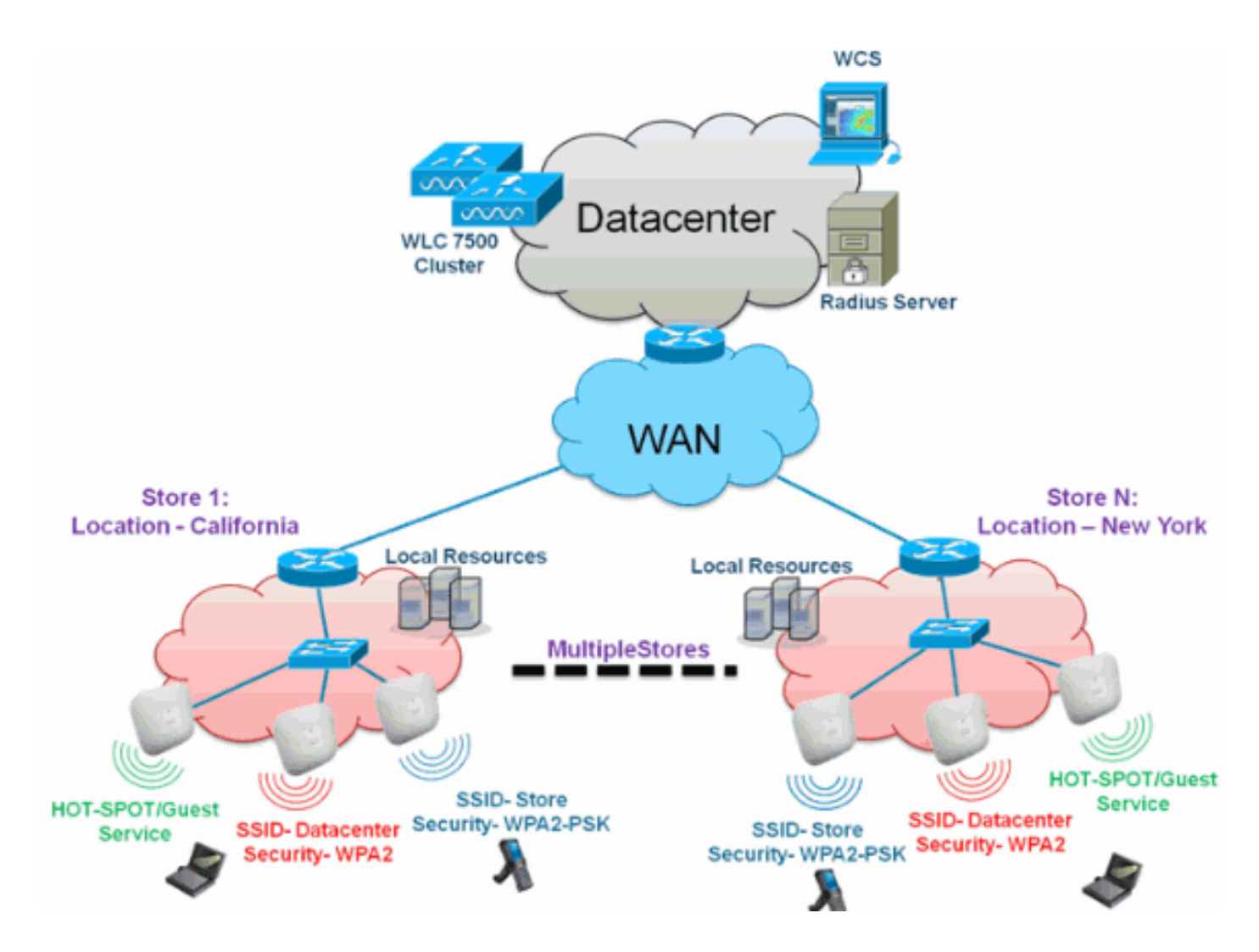

### <u>概述</u>

分支机构客户发现,跨地理位置提供功能齐全的可扩展安全网络服务越来越困难,成本也越来越高。为了支持客户,思科正通过引入Flex 7500来解决这些挑战。

Flex 7500解决方案可虚拟化数据中心内复杂的安全、管理、配置和故障排除操作,然后将这些服务 透明地扩展到每个分支机构。使用Flex 7500的部署使IT部门更易于设置、管理,最重要的是更易于 扩展。

### <u>优势</u>

- 通过6000个AP支持提高可扩展性
- 使用FlexConnect容错功能提高恢复能力
- 使用FlexConnect(中央和本地交换)增加流量分段
- 使用AP组和FlexConnect组复制存储设计,从而简化管理。

## 功能编址分支机构网络设计

本指南的其余部分将介绍实现图7所示网络设计的功能使用和建议。

功能:

| 主要功能 | 亮点 |
|------|----|

| AP组                         | 处理多个分支站点时,可简化操作/管理<br>。此外,还为类似分支机构站点提供复制<br>配置的灵活性。      |
|-----------------------------|----------------------------------------------------------|
| FlexConnect组                | FlexConnect组提供本地备份RADIUS、<br>CCKM/OKC快速漫游和本地身份验证的<br>功能。 |
| 容错                          | 提高无线分支机构的恢复能力,不会造成<br>运营中断。                              |
| ELM(自适应<br>wIPS的增强本<br>地模式) | 在为客户端提供服务时提供自适应<br>wIPS功能,而不会对客户端性能造成任<br>何影响。           |
| 每个WLAN的<br>客户端限制            | 限制分支机构网络上的访客客户端总数。                                       |
| AP预映像下载                     | 在升级分支机构时减少停机时间。                                          |
| 在<br>FlexConnect中<br>自动转换AP | 在FlexConnect中为分支机构自动转换<br>AP的功能。                         |
| 访客权限                        | 使用FlexConnect继续现有的思科访客接<br>入架构。                          |

# <u>IPv6支持列表</u>

|                 | 集中交接                 | 奂                    | 本地交换                 |                      |
|-----------------|----------------------|----------------------|----------------------|----------------------|
| 功能              | 5500 /<br>WiSM-<br>2 | Flex<br>7500         | 5500 /<br>WiSM-2     | Flex<br>7500         |
| IPv6(客户端移<br>动) | 受支持                  | Not<br>Supporte<br>d | Not<br>Supporte<br>d | Not<br>Support<br>ed |
| IPv6 RA防护       | 受支持                  | 受支持                  | 受支持                  | 受支持                  |
| IPv6 DHCP防护     | 受支持                  | Not<br>Supporte<br>d | Not<br>Supporte<br>d | Not<br>Support<br>ed |
| IPv6源防护         | 受支持                  | Not<br>Supporte<br>d | Not<br>Supporte<br>d | Not<br>Support<br>ed |
| RA限制/速率限制       | 受支持                  | Not<br>Supporte<br>d | Not<br>Supporte<br>d | Not<br>Support<br>ed |
| IPv6 ACL        | 受支持                  | Not<br>Supporte<br>d | Not<br>Supporte<br>d | Not<br>Support<br>ed |
| IPv6客户端可视<br>性  | 受支持                  | Not<br>Supporte<br>d | Not<br>Supporte<br>d | Not<br>Support<br>ed |
| IPv6邻居发现缓<br>存  | 受支持                  | Not<br>Supporte<br>d | Not<br>Supporte<br>d | Not<br>Support<br>ed |

| IPv6桥接 | 受支持 | Not<br>Supporte<br>d | 受支持 | 受支持 |
|--------|-----|----------------------|-----|-----|
|--------|-----|----------------------|-----|-----|

## <u>功能表</u>

有关FlexConnect<u>功能的功</u>能矩阵,请参阅FlexConnect功能矩阵。

# <u>AP组</u>

在控制器上创建WLAN后,您可以选择性地将其(使用接入点组)发布到不同的接入点,以便更好 地管理无线网络。在典型部署中,WLAN上的所有用户都映射到控制器上的单个接口。因此,与该 WLAN关联的所有用户都位于同一子网或VLAN中。但是,您可以通过创建接入点组,根据特定标准 (如"营销"、"工程"或"运营"),选择在多个接口之间或向一组用户分配负载。此外,这些接入点组 可以配置在单独的VLAN中,以简化网络管理。

本文档使用AP组来简化跨地理位置管理多个存储时的网络管理。为便于操作,本文档为每个存储创 建一个AP组以满足以下要求:

- 跨所有存储集中交换SSID数据中心,用于本地存储管理器管理访问。
- •本地交换SSID存储区,在所有存储区中为手持扫描仪提供不同的WPA2-PSK密钥。

#### 图 8:使用AP组的无线网络设计参考

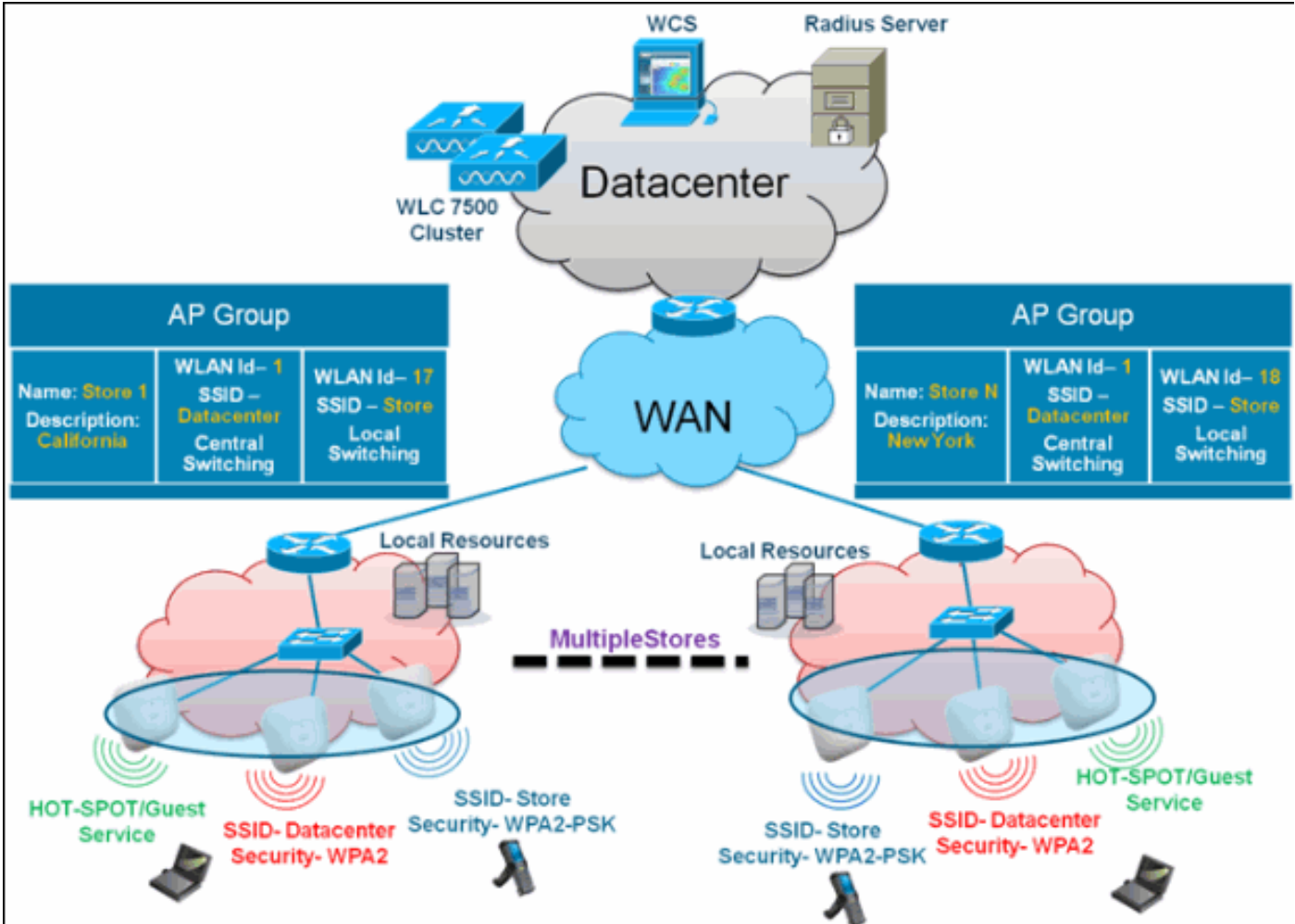

### <u>来自WLC的配置</u>

请完成以下步骤:

1. 在WLANs > New页面,在Profile Name字段中输入Store1,在SSID字段中输入store,然后从 ID下拉列表中选择17。注意:WLAN ID 1-16是默认组的一部分,无法删除。为了满足我们对 每个存储使用相同SSID存储和不同WPA2-PSK的要求,您需要使用WLAN ID 17及更高版本 ,因为这些WLAN ID 17不属于默认组,可以限制在每个存储。

| ululu<br>cisco                                        | MONITOR WLANS                      | CONTROLLER WIRELESS               | SECURITY MANAGEM | INT COMMANDS HELP | Sage Configuration   Bing Logout Befresh<br>EEEDBACK |
|-------------------------------------------------------|------------------------------------|-----------------------------------|------------------|-------------------|------------------------------------------------------|
| WLANs                                                 | WLANs > New                        |                                   |                  |                   | < Back Apply                                         |
| <ul> <li>WLANS<br/>WLANS</li> <li>Advanced</li> </ul> | Type<br>Profile Name<br>SSID<br>ID | WLAN V<br>Store1<br>store<br>17 V |                  |                   |                                                      |

2. 在WLAN > Security下,从Auth Key Mgmt下拉列**表中**选择PSK,从PSK Format下拉列表中选 择**ASCII**,然后单击**Apply。** 

| ululu<br>cisco             | Saya Configuration Eng Logout Br<br>MONITOR WLANS CONTROLLER WIRELESS SECURITY MANAGEMENT COMMANDS HELP EEEDBACK                               | efresh |
|----------------------------|----------------------------------------------------------------------------------------------------|--------|
| WLANs                      | WLANs > Edit < Back App                                                                                                    | ılγ    |
| WLANS<br>WLANS<br>Advanced | General Security QoS Advanced Layer 2 Layer 3 AAA Servers Layer 2 Security  WPA+WPA2                                                           |        |
|                            | WPA+WPA2 Parameters         WPA Policy         WPA2 Policy         WPA2 Encryption         PAuth Key Mgmt         PSK Format         Assertion |        |

3. 单击WLAN > General, 验证安全策略更改,并选中Status框以启用WLAN。

| .ı ı.ı ı.<br>cısco | MONITOR WLANS COM               | TROLLER WIRELESS                              | SECURITY MANAGEMENT                | COMMANDS HELP         | Saye Configuration Eing | Logout Befresh |
|--------------------|---------------------------------|-----------------------------------------------|------------------------------------|-----------------------|-------------------------|----------------|
| WLANs              | WLANs > Edit                    |                                               |                                    |                       | < Back                  | Apply          |
| WLANS              | General Security                | QoS Advanced                                  |                                    |                       |                         |                |
| E Advanced         | Profile Name                    | Storel                                        |                                    |                       |                         |                |
|                    | Type                            | WLAN                                          |                                    |                       |                         |                |
|                    | SSID                            | store                                         |                                    |                       |                         |                |
|                    | Status                          | Enabled                                       |                                    |                       |                         |                |
|                    | Security Policies               | [WPA2][Auth(PSK)]<br>(Modifications done unde | r security tab will appear after a | pplying the changes.) |                         |                |
|                    | Radio Policy                    | All                                           |                                    |                       |                         |                |
|                    | Interface/Interface<br>Group(G) | management 💌                                  |                                    |                       |                         |                |
|                    | Multicast Vian Feature          | Enabled                                       |                                    |                       |                         |                |
|                    | Broadcast SSID                  | Enabled                                       |                                    |                       |                         |                |

4. 对新的WLAN配置文件Store2重复步骤1、2和3,其中SSID存储和ID为18。

| 111111                       |                      |                |                   |            |          |      | SaTe community End 1 | rolloge Penesu |
|------------------------------|----------------------|----------------|-------------------|------------|----------|------|----------------------|----------------|
| CISCO                        | MONITOR WLANS        | CONTROLLER W   | VIRELESS SECURITY | MANAGEMENT | COMMANDS | HELP | EEEDBACK             |                |
| WLANs                        | WLANs > New          |                |                   |            |          |      | < Back               | Apply          |
| WLANS     WLANS     Advanced | Type<br>Profile Name | WLAN<br>Store2 | *                 |            |          |      |                      |                |
|                              | SSID<br>ID           | store          | )                 |            |          |      |                      |                |

|                                                    |                                                                                                    |                                                                                                    |          |            |          |                | Sage Config | uration   <u>P</u> ing | Logout   Befresh |
|----------------------------------------------------|----------------------------------------------------------------------------------------------------|----------------------------------------------------------------------------------------------------|----------|------------|----------|----------------|-------------|------------------------|------------------|
| CISCO                                              | MONITOR WLANS CONTR                                                                                                    | OLLER WIRELESS                                                                                                    | SECURITY | MANAGEMENT | COMMANDS | HELP           | EEEDBACK    |                        |                  |
| WLANs                                              | WLANs > Edit                                                                                                    |                                                                                                    |          |            |          |                |             | < Back                 | Apply            |
|                                                    |                                                                                                    |                                                                                                    |          |            |          |                |             |                        |                  |
| WLANS                                              | General Security                                                                                                    | QoS Advanced                                                                                                    |          |            |          |                |             |                        |                  |
| Advanced                                           | Layer 2 Layer 3                                                                                                    | AAA Servers                                                                                                    |          |            |          |                |             |                        |                  |
|                                                    |                                                                                                    |                                                                                                    |          |            |          |                |             |                        |                  |
|                                                    | Layer 2 Security WP                                                                                                    | A+WPA2                                                                                                    |          |            |          |                |             |                        |                  |
|                                                    | WRA: WRA? Recomplete                                                                                                    | MAC Filtering                                                                                                    |          |            |          |                |             |                        |                  |
|                                                    | WPA Policy                                                                                                    |                                                                                                    |          |            |          |                |             |                        |                  |
|                                                    | WPA2 Policy                                                                                                    | 2                                                                                                    |          |            |          |                |             |                        |                  |
|                                                    | WPA2 Encryption                                                                                                    |                                                                                                    |          |            |          |                |             |                        |                  |
|                                                    | Auth Key Mgmt                                                                                                    | PSK 💌                                                                                                    |          |            |          |                |             |                        |                  |
|                                                    | PSK Format                                                                                                    | ASCII 💌                                                                                                    |          |            |          |                |             |                        |                  |
|                                                    |                                                                                                    |                                                                                                    |          |            |          |                |             |                        |                  |
| ahaha                                              |                                                                                                    |                                                                                                    |          |            |          |                | Sage Confi  | puration   Eing        | Logout Befres    |
|                                                    |                                                                                                    |                                                                                                    |          |            |          |                |             |                        |                  |
| CISCO                                              | MONITOR WLANS CONT                                                                                                    | ROLLER WIRELESS                                                                                                    | SECURITY | MANAGEMENT | COMMANDS | HELP           | EEEDBACK    |                        |                  |
| CISCO<br>WLANs                                     | MONITOR WLANS CONT                                                                                                    | ROLLER WIRELESS                                                                                                    | SECURITY | MANAGEMENT | COMMANDS | HELP           | EEEDBACK    | < Back                 | Apply            |
| CISCO<br>WLANs                                     | MONITOR WLANS CONT                                                                                                    | ROLLER WIRELESS                                                                                                    | SECURITY | M@NAGEMENT | COMMANDS | HELP           | EEEDBACK    | < Back                 | Apply            |
| CISCO<br>WLANS<br>WLANS                            | MONITOR WLANS CONT<br>WLANS > Edit<br>General Security                                                                                                    | ROLLER WIRELESS                                                                                                    | SECURITY | MANAGEMENT | COMMANDS | HELP           | EEEDBACK    | _ < Back               | Apply            |
| CISCO<br>WLANS<br>WLANS<br>MLANS<br>MLANS          | MONITOR WLANS CONT<br>WLANS > Edit<br>General Security<br>Profile Name                                                                                                    | QoS Advanced                                                                                                    | SECURITY | MANAGEMENT | COMMANDS | HELP           | EEEDBACK    | < Back                 | Apply            |
| CISCO<br>WLANS<br>WLANS<br>WLANS<br>MLANS          | MONITOR WLANS CONT<br>WLANS > Edit<br>General Security<br>Profile Name<br>Type                                                                                                    | QoS Advanced<br>Store2<br>WLAN                                                                                                    | SECURITY | MANAGEMENT | COMMANDS | HELP           | EEEDBACK    | < Back                 | Appły            |
| CISCO<br>WLANs<br>WLANs<br>WLANs<br>Advanced       | MONITOR WLANS CONT<br>WLANS > Edit<br>General Security<br>Profile Name<br>Type<br>SSID                                                                                                    | QoS Advanced<br>Store2<br>WLAN                                                                                                    | SECURITY | MANAGEMENT | COMMANDS | HELP           | EEEDBACK    | < Back                 | Apply            |
| CISCO<br>WLANS<br>WLANS<br>WLANS<br>WLANS<br>WLANS | MONITOR WLANS CONT<br>WLANS > Edit<br>General Security<br>Profile Name<br>Type<br>SSID<br>Status                                                                                                    | QoS Advanced<br>Store2<br>WLAN<br>Store<br>Enabled                                                                                                    | SECURITY | MANAGEMENT | COMMANDS | HELP           | EEEDBACK    | < Back                 | Apply            |
| CISCO<br>WLANS<br>WLANS<br>WLANS<br>MLANS          | MONITOR WLANS CONT<br>WLANS > Edit<br>General Security<br>Profile Name<br>Type<br>SSID<br>Status                                                                                                    | QoS Advanced<br>Store2<br>WLAN<br>Store<br>Enabled                                                                                                    | SECURITY | MANAGEMENT | COMMANDS | HELP           | EEEDBACK    | < Back                 | Apply            |
| CISCO<br>WLANS<br>WLANS<br>MLANS<br>Advanced       | MONITOR WLANS CONT<br>WLANS > Edit<br>General Security<br>Profile Name<br>Type<br>SSID<br>Status<br>Security Policies                                                                                   | QoS Advanced QoS Advanced Store WLAN Store Enabled (WPA2](Auth(PSK)) Modfications done under                                                            | SECURITY | MANAGEMENT | COMMANDS | HELP<br>Iges.) | EEEDBACK    | < Back                 | Apply            |
| CISCO<br>WLANS<br>WLANS<br>E Advanced              | MONITOR WLANS CONT<br>WLANS > Edit<br>General Security<br>Profile Name<br>Type<br>SSID<br>Status<br>Security Policies                                                                                   | QoS Advanced QoS Advanced Store2 WLAN Store Enabled [WPA2][Auth(PSK)] Modifications done under                                                          | SECURITY | MANAGEMENT | COMMANDS | HELP           | EEEDBACK    | < Back                 | Apply            |
| CISCO<br>WLANS<br>WLANS<br>WLANS<br>MUANS          | MONITOR WLANS CONT<br>WLANS > Edit<br>General Security<br>Profile Name<br>Type<br>SSID<br>Status<br>Security Policies<br>Radio Policy                                                                   | ROLLER     WIRELESS       QoS     Advanced       Store2     WLAN       Store                                                                            | SECURITY | MANAGEMENT | COMMANDS | HELP           | EEEDBACK    | < Back                 | Арріу            |
| CISCO<br>WLANS<br>WLANS<br>WLANS<br>Advanced       | MONITOR WLANS CONT<br>WLANS > Edit<br>General Security<br>Profile Name<br>Type<br>SSID<br>Status<br>Security Policies<br>(<br>Radio Policy<br>Interface/Interface<br>Group(G)                           | QOS Advanced<br>QOS Advanced<br>Store2<br>WLAN<br>Store1<br>Enabled<br>[WPA2][Auth(PSK)]<br>Modifications done under<br>All V<br>management V           | SECURITY | MANAGEMENT | COMMANDS | HELP           | EEEDBACK    | < Back                 | Apply            |
| CISCO<br>WLANS<br>WLANS<br>WLANS<br>Advanced       | MONITOR WLANS CONT<br>WLANS > Edit<br>General Security<br>Profile Name<br>Type<br>SSID<br>Status<br>Security Policies<br>(<br>Radio Policy<br>Interface/Interface<br>Group(G)<br>Multicast Vian Feature | QoS Advanced<br>QoS Advanced<br>Store2<br>WLAN<br>Store<br>Enabled<br>[WPA2][Auth(PSK)]<br>Modifications done under<br>All V<br>management V<br>Enabled | SECURITY | MANAGEMENT | COMMANDS | HELP           | EEEDBACK    | < Back                 | Apply            |

- 5. 使用配置文件名称数据中心、SSID数据中**心和ID** 1创建**并启**用WLAN配置文件。**注意:**在创建时,1-16的WLAN ID会自动成为default-ap-group的一部分。
- 6. 在WLAN下,验证WLAN ID的状态1、17和18。

|                        | MONITOR      | WLANS C  | ONTROLLER   | WIRELESS        | SECURITY  | MANAGEMENT | COMMANDS | нецр      | Save Configuration  | Eud   rogo   | ut   Befresh |
|------------------------|--------------|----------|-------------|-----------------|-----------|------------|----------|-----------|---------------------|--------------|--------------|
| WLANs                  | WLANs        |          |             |                 |           |            |          |           |                     | Entries      | t - 3 of 3   |
| WLANS WLANS            | Current Filt | er: None | Chang       | e Filter] [Clea | r Filter] |            | Create N | lew 💌     | Go                  |              |              |
| Advanced     AP Groups | WLAN 10      | Туре     | Profile Nar | me              | WL        | AN SSID    |          | dmin Stat | us Security Policie | \$           |              |
|                        | 1            | WLAN     | DataCenter  |                 | Dø        | taCenter   | t        | nabled    | [WPA + WPA2][A      | uth(802.1X)] |              |
|                        | 17           | WLAN     | Store1      |                 | sto       | re         | E        | nabled    | [WPA2][Auth(PSK     | )]           |              |
|                        | 10           | WLAN     | Store2      |                 | sto       | re         | t        | nabled    | [WPA2][Auth(PSK     | )]           |              |
|                        |              |          |             |                 |           |            |          |           |                     |              |              |

- 7. 单击WLAN > Advanced > AP group > Add Group。
- 8. 添加AP组名**称Store1**,与WLAN配置文**件Store1**相同,并添加描述作为存储的位置。在本例中 ,California用作商店的位置。
- 9. 完成后**单击**Add。

|                                               | MONITOR WLANS                                                                                 | CONTROLLER | WIRELESS | SECURITY    | MANAGEMENT | COMMANDS   | HELP | Save Configuration   Pit | ng Logout <u>R</u> efresh |
|-----------------------------------------------|-----------------------------------------------------------------------------------------------|------------|----------|-------------|------------|------------|------|--------------------------|---------------------------|
| WLANS<br>WLANS<br>WLANS<br>WLANS<br>AD Groups | AP Groups<br>AP Groups<br>Add New AP Group<br>AP Group Name<br>AP Group Name<br>AP Group Name | CONTROLLER | AP G     | roup Descri | ption      | COMMANDS - | HEDA | Entries 0 - 0 of         | 0 Add Group               |
|                                               | default-group                                                                                 |            |          |             |            |            |      |                          |                           |

- 10. 单击Add Group并创建AP Group Name Store2和Description New York。
- 11. 单击 Add。

| ahaha                                      |                                                                             |                      |                     |      | Sage Configuration   Ping | Logout   <u>R</u> efresh |
|--------------------------------------------|-----------------------------------------------------------------------------|----------------------|---------------------|------|---------------------------|--------------------------|
| CISCO                                      | MONITOR WLANS CONTROLL                                                      | ER WIRELESS SECURITY | MANAGEMENT COMMANDS | HELP | EEEDBACK                  |                          |
| WLANs                                      | AP Groups                                                                   |                      |                     |      | Entries 1 - 1 of 1        | Add Group                |
| WLANs     WLANs     Advanced     AP Groups | Add New AP Group<br>AP Group Name Store2<br>Description New York<br>Add Car | cel                  |                     |      |                           |                          |
|                                            | AP Group Name                                                               | AP Group Descr       | ription             |      |                           |                          |
|                                            | Store1                                                                      | California           |                     |      |                           |                          |
|                                            | default-group                                                               |                      |                     |      |                           |                          |

#### 12. 单击"WLAN">"高级">"AP组"以验证组的创建。

| cisco                                      | MONITOR WLANS CONTROLL                             | R WIRELESS SECURITY MANAGEMENT                 | Sage Configuration Bing Logo<br>COMMANDS HELP EEEDBACK | it <u>R</u> efresh |
|--------------------------------------------|----------------------------------------------------|------------------------------------------------|--------------------------------------------------------|--------------------|
| WLANs                                      | AP Groups                                          |                                                | Entries 1 - 2 of 2                                     | d Group            |
| WLANS     WLANS     Advanced     AP Groups | AP Group Name<br>Store1<br>Store2<br>default-group | AP Group Description<br>California<br>New York |                                                        |                    |

- 13. 单击AP Group Name Store1 以添加或编辑WLAN。
- 14. 单击Add New以选择WLAN。
- 15. 在WLAN下,从WLAN SSID下拉列表中,选择WLAN ID 17 store(17)。
- 16. 选择WLAN ID 17后,单击Add。
- 17. 对WLAN ID 1数据中心(1)重复步骤14 -16。 此步骤为可选步骤,仅在您要允许远程资源访问 时才需要。

| cisco            |                                                                          | CONTROLLER WIR                                                                                                    | ELESS SECURITY | MANAGEMENT | COMMANDS | HELP | Sage Configuration | Eing | Logout   Befresh |
|------------------|--------------------------------------------------------------------------|----------------------------------------------------------------------------------------------------|----------------|------------|----------|------|--------------------|------|------------------|
| WLANs            | Ap Groups > Edit                                                         | 'Store1'                                                                                                    |                |            |          |      |                    |      | < Back           |
| T WLANS<br>WLANS | General WLA                                                              | NS APs                                                                                                    |                |            |          |      | Add New            |      | ^                |
| AP Groups        | Add New<br>WLAN SSID<br>Interface<br>(Interface<br>Group(G)<br>NAC State | Store(82) Store 1<br>DataCenter(1)<br>store(17) Store 1<br>store(18) Store 2<br>Enabled<br>Add Cancel<br>Interface/Interfac | • NAC          |            |          |      | Add New            |      |                  |

- 18. 返回WLAN > Advanced > AP Groups屏幕。
- 19. 单击AP Group Name Store2以添加或编辑WLAN。
- 20. 单击Add New以选择WLAN。
- 21. 在WLAN下,从WLAN SSID下拉列表中,选择WLAN ID 18 store(18)。
- 22. 选择WLAN ID 18后,单击Add。
- 23. 对WLAN ID 1数据中心(1)重复步骤14 -16。

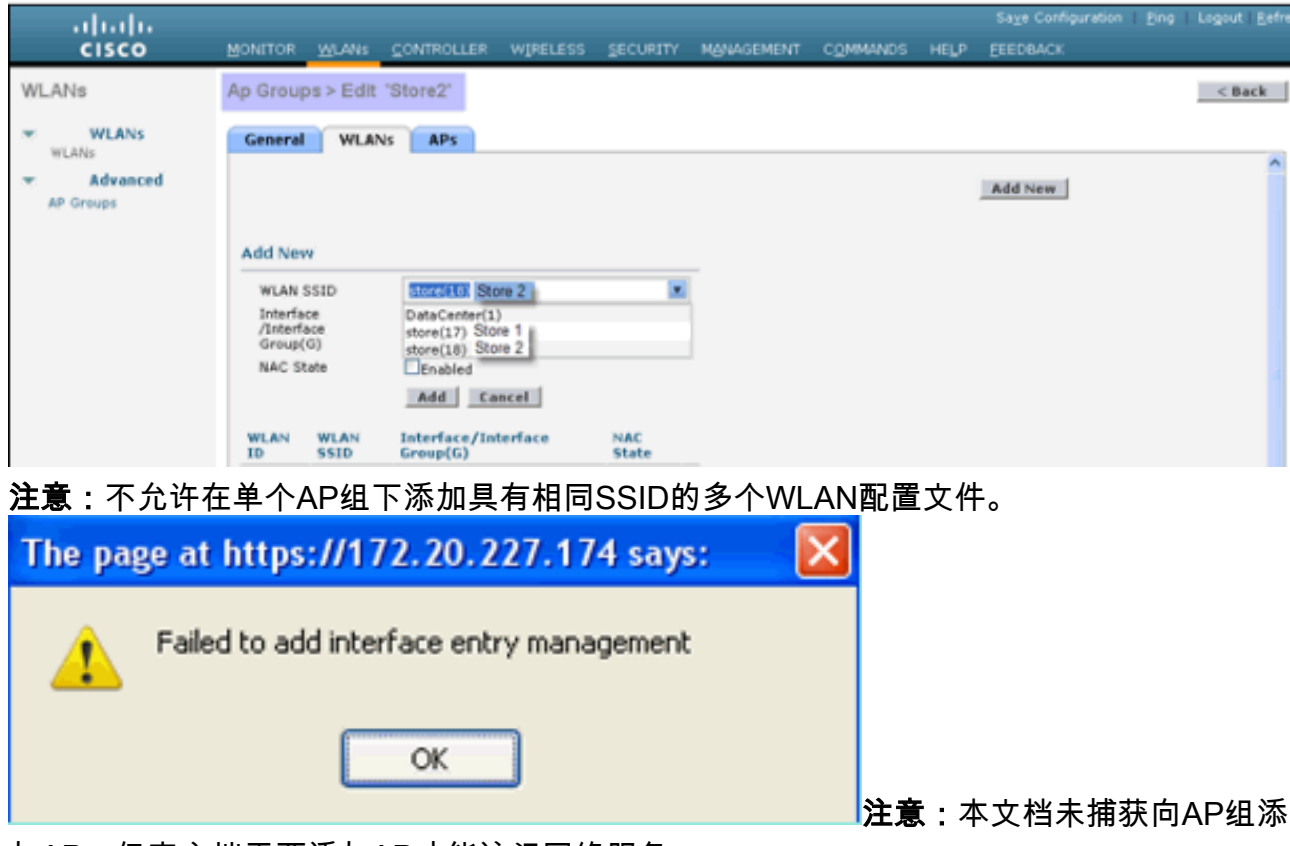

加AP,但客户端需要添加AP才能访问网络服务。

### <u>摘要</u>

- AP组可简化网络管理。
- •故障排除易于按分支机构粒度进行
- •提高灵活性

## <u>FlexConnect组</u>

图 9:中央Dot1X身份验证(Flex 7500充当身份验证器)

## **Central Authentication – Flex 7500 Authenticator**

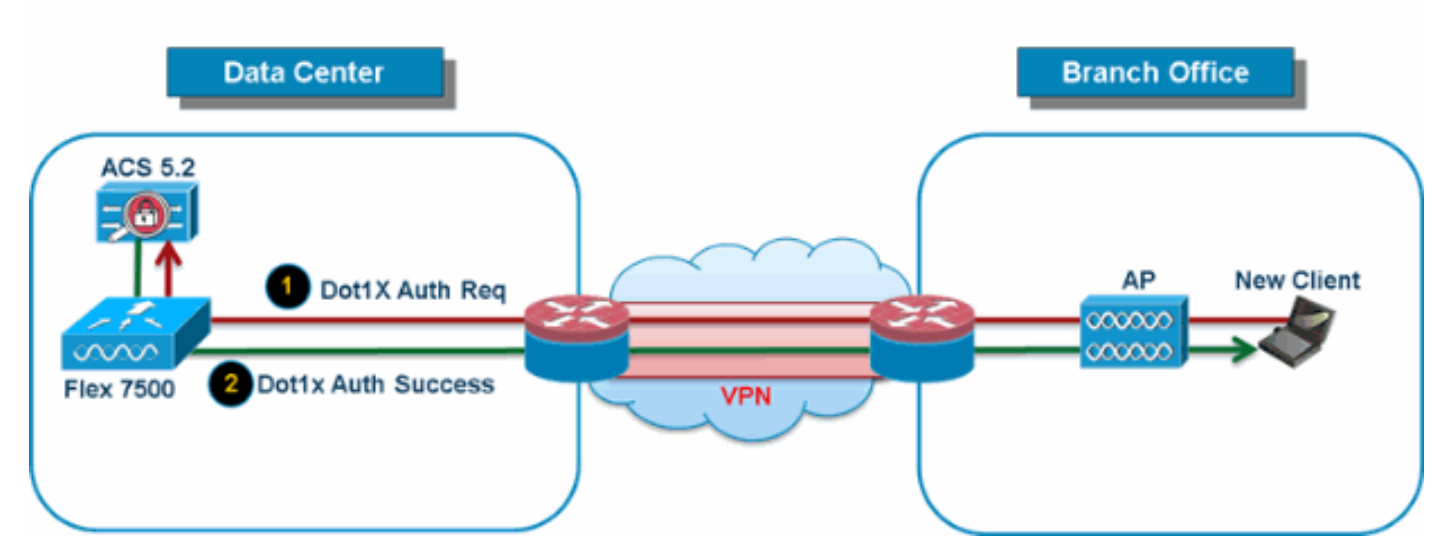

在大多数典型的分支机构部署中,很容易预见客户端802.1X身份验证在数据中心集中进行,如图 <u>9所</u>示。由于上述方案完全有效,因此会引起以下问题:

- 如果Flex 7500发生故障,无线客户端如何执行802.1X身份验证并访问数据中心服务?
- 如果分支机构和数据中心之间的WAN链路发生故障,无线客户端如何执行802.1X身份验证?
- 在WAN故障期间,分支机构移动性是否受到影响?
- FlexConnect解决方案是否不提供分支机构运营中断?

FlexConnect组主要设计并应创建以应对这些挑战。此外,它还简化了每个分支站点的组织,因为 每个分支站点的所有FlexConnect接入点都是单个FlexConnect组的一部分。

注意:FlexConnect组与AP组不类似。

## <u>FlexConnect组的主要目标</u>

#### 备份RADIUS服务器故障转移

 您可以配置控制器,使其允许独立模式的FlexConnect接入点对备用RADIUS服务器执行完全 802.1X身份验证。为了提高分支机构的恢复能力,管理员可以配置主备份RADIUS服务器或主 备份RADIUS服务器和辅助备份RADIUS服务器。这些服务器仅在FlexConnect接入点未连接到 控制器时使用。

注意:不支持备份RADIUS记帐。

#### 本地 认证

 在7.0.98.0代码版本之前,仅当FlexConnect处于独立模式时,才支持本地身份验证,以确保在 广域网链路故障期间不会影响客户端连接。7.0.116.0版本现在支持此功能,即使 FlexConnect接入点处于连接模式。图 10:中央Dot1X身份验证(充当身份验证器的 FlexConnect AP)

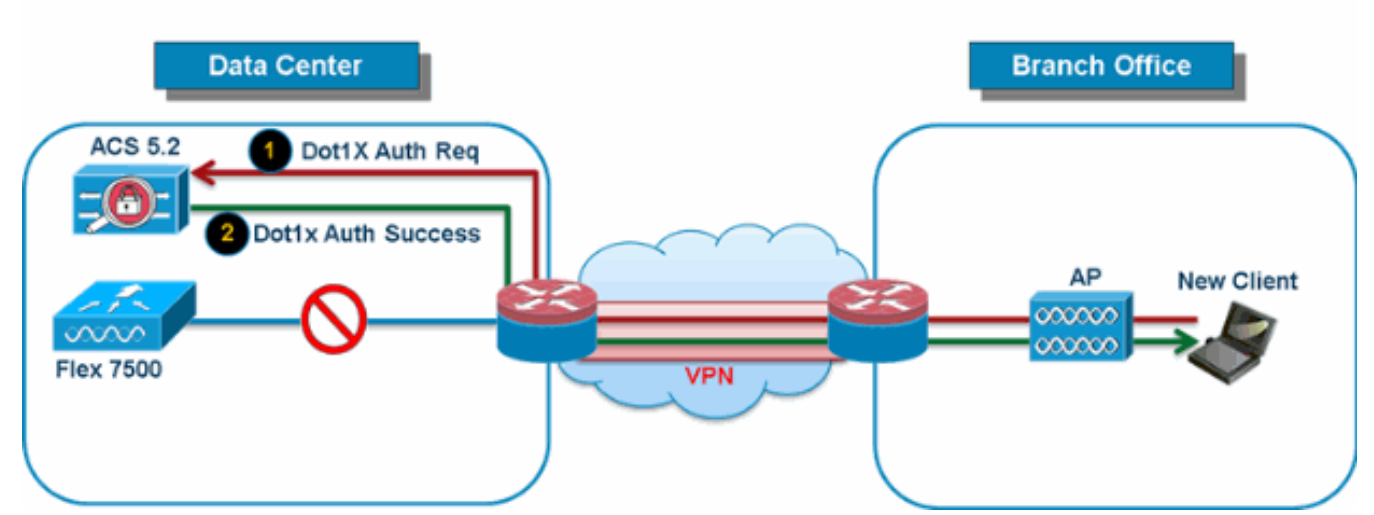

## **Central Authentication – AP Authenticator**

如图<u>10</u>所示,当FlexConnect分支AP与Flex 7500失去连接时,分支客户端可以继续执行 802.1X身份验证。只要RADIUS/ACS服务器可以从分支站点访问,无线客户端就会继续验证和 访问无线服务。换句话说,如果RADIUS/ACS位于分支机构内,则客户端将进行身份验证并访 问无线服务,即使在广域网中断期间也是如此。**注意:**此功能可与FlexConnect备份RADIUS服 务器功能结合使用。如果FlexConnect组配置了备份RADIUS服务器和本地身份验证,则 FlexConnect接入点始终尝试先使用主备份RADIUS服务器对客户端进行身份验证,然后使用辅 助备份RADIUS服务器(如果主服务器无法访问),最后使用FlexConnect接入点上的本地 EAP服务器(如果主服务器和辅助服务器无法访问)。

## Local Branch Authentication – AP as Radius Server

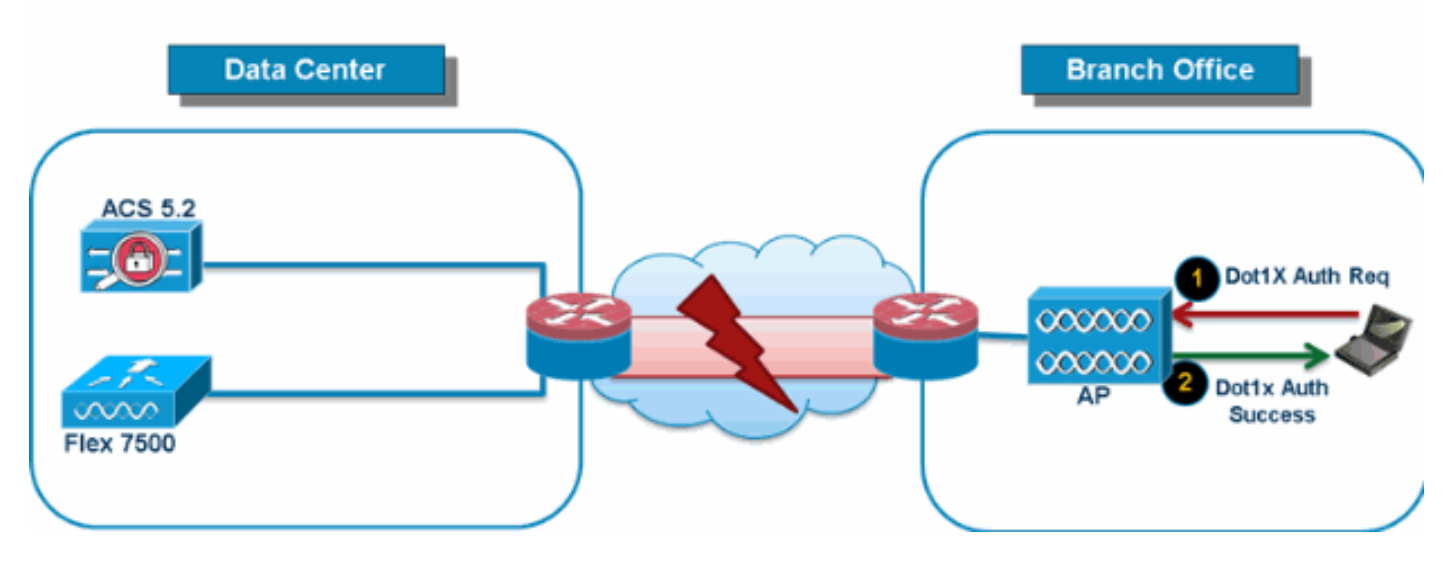

- 您可以配置控制器,使FlexConnect AP在独立或连接模式下执行LEAP或EAP-FAST身份验证 ,最多支持100个静态配置用户。当控制器加入控制器时,控制器会将用户名和口令的静态列表 发送到该特定FlexConnect组的每个FlexConnect接入点。组中的每个接入点仅对自己的关联客 户端进行身份验证。
- 此功能非常适合从自主接入点网络迁移到轻量级FlexConnect接入点网络且对维护大型用户数据 库或添加其他硬件设备以取代自主接入点中可用的RADIUS服务器功能不感兴趣的客户。
- 如<u>图11</u>所示,如果数据中心内的RADIUS/ACS服务器无法访问,则FlexConnect AP会自动充当 本地EAP服务器,以对无线分支客户端执行Dot1X身份验证。

#### CCKM/OKC快速漫游

- CCKM/OKC快速漫游需要FlexConnect组才能与FlexConnect接入点配合使用。快速漫游是通过 缓存来自完整EAP身份验证的主密钥的衍生项来实现的,以便当无线客户端漫游到不同的接入 点时,可以进行简单且安全的密钥交换。当客户端从一个接入点漫游到另一个接入点时,此功 能可防止执行完全RADIUS EAP身份验证。FlexConnect接入点需要获取所有可能关联的客户端 的CCKM/OKC缓存信息,以便他们可以快速处理该信息,而不是将其发回控制器。例如,如果 您有一个控制器,该控制器有300个接入点和100个可能关联的客户端,则向所有100个客户端 发送CCKM/OKC缓存是不切实际的。如果创建包含有限数量接入点的FlexConnect组(例如 ,在远程办公室中为四个接入点创建组),客户端仅在这四个接入点之间漫游,CCKM/OKC缓 存仅在客户端关联到其中一个接入点时分配在这四个接入点之间。
- 此功能与备份RADIUS和本地身份验证(Local-EAP)一起确保分支机构站点不会停机运行。注意 :不支持在FlexConnect和非FlexConnect接入点之间进行CCKM/OKC快速漫游。图 12:使用 FlexConnect组的无线网络设计参考

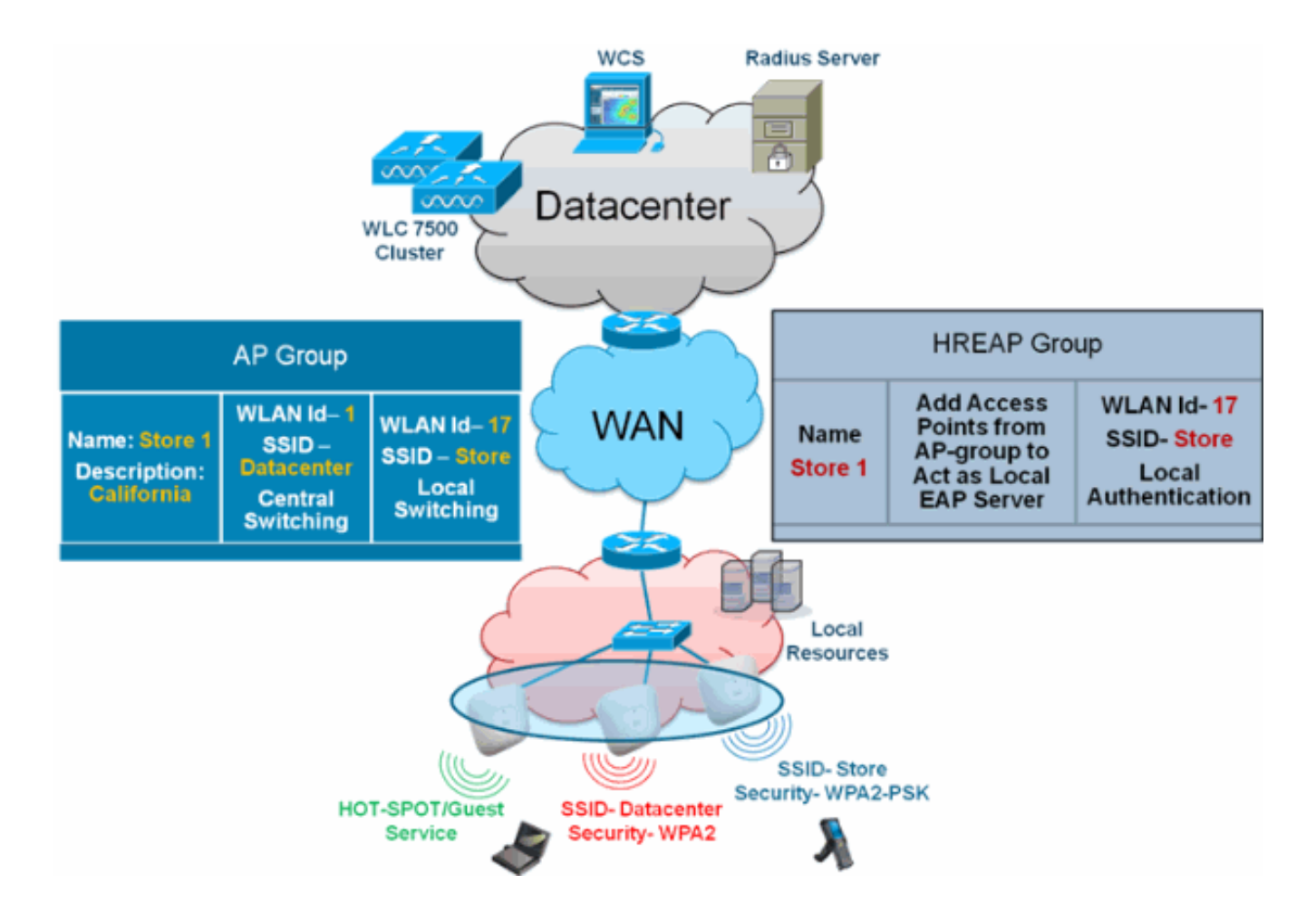

### 从WLC配置FlexConnect组

完成本节中的步骤,以便当FlexConnect处于连接或独立模式时,将FlexConnect组配置为支持使用 LEAP的本地身份验证。图12中的配置<u>示例</u>说明了AP组和FlexConnect组之间的目标差异和1:1映射 。

- 1. 单击"Wireless">"FlexConnect Groups"下的"New"。
- 2. 分配组名存储1,类似于图12所示的配置。
- 3. 设置组名后,单击应用。

| cisco                                                                               | MONITOR  | WLA    | Ns   | CONTROLLER | W <u>I</u> RELESS |
|-------------------------------------------------------------------------------------|----------|--------|------|------------|-------------------|
| Wireless                                                                            | FlexConr | nect G | irou | ıps > New  |                   |
| <ul> <li>Access Points         <ul> <li>All APs</li> <li>Radios</li></ul></li></ul> | Group Na | ime    | Sto  | re 1       |                   |
| Advanced                                                                            |          |        |      |            |                   |
| Mesh                                                                                |          |        |      |            |                   |
| RF Profiles                                                                         |          |        |      |            |                   |
| FlexConnect<br>Groups                                                               |          |        |      |            |                   |

4. 单击您刚为进**一步配**置创建的组名存储1。

|                                                                    | MONITOR   | WLANS     | CONTROLLER | WIRELESS | <u>s</u> ecurity |
|--------------------------------------------------------------------|-----------|-----------|------------|----------|------------------|
| Wireless                                                           | FlexConn  | iect Groi | lps        |          |                  |
| <ul> <li>Access Points</li> <li>All APs</li> <li>Radios</li> </ul> | Group Nar | ne        |            |          |                  |
| 802.11a/n<br>802.11b/g/n<br>Global Configuration                   | Store 1   |           |            |          | <u> </u>         |
| Advanced                                                           |           |           |            |          |                  |
| Mesh                                                               |           |           |            |          |                  |
| RF Profiles                                                        |           |           |            |          |                  |
| HexConnect<br>Groups                                               |           |           |            |          |                  |

5. 单击**Add AP**。

| uluilu<br>cisco                                                                                                    | MONITOR                    | <u>W</u> LANs | <u>C</u> ONTROLLER | WIRELESS | <u>s</u> ecuri |
|----------------------------------------------------------------------------------------------------|----------------------------|---------------|--------------------|----------|----------------|
| Wireless                                                                                                    | FlexConn                   | ect Gro       | ups > Edit 'S      | tore 1'  |                |
| <ul> <li>Access Points         <ul> <li>All APs</li> <li>Radios</li></ul></li></ul>                                       | General<br>Group I         | Local         | Authentication     | Image U  | pgrade         |
| <ul> <li>Advanced</li> <li>Mesh</li> <li>RF Profiles</li> <li>FlexConnect<br/>Groups</li> <li>FlexConnect ACLs</li> </ul> | FlexCon<br>Add A<br>AP MAC | nect AP       | s<br>AP Name       | Sta      | itus           |

- 6. 选中Enable AP Local Authentication框,以在AP处于独立模式时启用Local Authentication。 注意:步骤20显示如何为连接模式AP启用本地身份验证。
- 7. 选中**从当前控制器**选择AP复选框以启用AP名称下拉菜单。
- 8. 从下拉菜单中选择需要成为此FlexConnect组一部分的AP。
- 9. 从下拉列表中选择AP后,单击Add。
- 10. 重复步骤7和8,将AP添加到此FlexConnect组,这些AP也是AP组存储1的一部分。请参阅<u>图</u> <u>12</u>,了解AP组和FlexConnect组之间的1:1映射。如果已为每个存储创建AP组(图8),则理想 情况下该AP组的所有AP都应是此FlexConnect组的一<u>部分(图12</u>)。 AP组和FlexConnect组之 间保持1:1的比率可简化网络管理。

| Nireless                                                                                                    | FlexConn                             | ect Grou          | ups > Edit         | 'Stor             | e 1'                            |             |
|----------------------------------------------------------------------------------------------------|--------------------------------------|-------------------|--------------------|-------------------|---------------------------------|-------------|
| <ul> <li>Access Points         <ul> <li>All APs</li> <li>Radios</li></ul></li></ul>                           | General<br>Group                     | Local<br>Name Sto | Authentica         | ition             | Image U                         | pgrade      |
| Mesh<br>RF Profiles<br>FlexConnect<br>Groups<br>FlexConnect ACI s<br>802.11a/n<br>802.11b/g/n<br>Media Stream | Add AP<br>Select<br>AP Nar<br>Ethern | APs from c        | •<br>urrent contri | oller<br>AF<br>00 | 23500 ▼<br>:22:90:e3:<br>dd Can | 37:df       |
| Country                                                                                                    | AP MAC                               | Address           | AP Name            |                   | Sta                             | tus         |
|                                                                                                    | □里你右条份按                              | 空制器,请             | 确保FlexCo           | onnect组           | 相同,并且                           | 且每个         |
| 中后单击"应用"。注意:如<br>exConnect组都包含AP M/<br>FlexConnect Groups:                                                    | AC地址条目。                              | ore 1'            | <                  | Back              | App                             | ly          |
| 些中后单击"应用"。注意:如<br>lexConnect组都包含AP M/<br>FlexConnect Groups:<br>General Local Auth                            | AC地址条目。<br>> Edit 'Sto               | ore 1'<br>Image ( | <<br>Jpgrade       | Back<br>VLAN-     | App<br>ACL map                  | oly<br>Ding |

| Authentication <sup>2</sup>                 |                                              |  |  |
|---------------------------------------------|----------------------------------------------|--|--|
| EAP Fast                                    |                                              |  |  |
| Enable EAP Fast Authentication <sup>2</sup> |                                              |  |  |
| Server Key (in hex)                         | Enable Auto key generation                   |  |  |
|                                             | •••••                                        |  |  |
|                                             | ••••••                                       |  |  |
| Authority ID (in hex)                       | 436973636f0000000000000000000000000000000000 |  |  |
| Authority Info                              | Cisco A_ID                                   |  |  |
| PAC Timeout (2 to 4095 days)                |                                              |  |  |

- 13. 在Local Authentication下,单击Local Users。
- 14. 设置Username、Password和Confirm Password字段,然后单击**Add**以在驻留在AP上的本地 EAP服务器中创建用户条目。
- 15. 重复步骤13, 直到您的本地用户名列表用尽。不能配置或添加100个以上的用户。
- 16. 在步骤14完成后单击Apply,并验证"No of Users"计数。

| eneral Loc  | al Authentication | Image Upgrade    | VLAN-ACL mapping |
|-------------|-------------------|------------------|------------------|
| Local Users | Protocols         |                  |                  |
| Nc of Users | 0                 | Add User         |                  |
| User Name   |                   | United COV SHI   |                  |
|             |                   | File Name        |                  |
|             |                   | The Nemie        |                  |
|             |                   | UserName         | cisco            |
|             |                   | Password         |                  |
|             |                   | Confirm Password |                  |

- 17. 在顶部窗格中,单击WLANs。
- 18. 单击WLAN ID 17。这是在创建AP组期间创建的。请参阅图 8。

| cisco           | MONITOR     | WLANS     | CONTROLLER        | WIRELESS        | SECURITY   | MANAGE    |
|-----------------|-------------|-----------|-------------------|-----------------|------------|-----------|
| WLANs           | WLANs       |           |                   |                 |            |           |
| WI ANS<br>WLANS | Current Fil | iter: Nor | ne [ <u>Chang</u> | e Eliter] [Clea | ar Filter] |           |
| Advanced        |             | ID Туре   | Profile Nar       | ne              | v          | VLAN SSID |
|                 | □ 2         | WEAN      | Guest             |                 | G          | luest     |
|                 | □ <u>17</u> | WLAN      | Store-1           |                 | S          | tore      |
|                 |             |           |                   |                 |            |           |

- 19. 在WLAN > Edit for WLAN ID 17下,单击Advanced。
- 20. 选中FlexConnect Local Auth框以在连接模式下启用本地身份验证。注意:仅对具有本地交换 的FlexConnect支持本地身份验证。注意:在WLAN下启用本地身份验证之前,请务必创建 FlexConnect组。

## WLANs > Edit 'Store-1'

:

| eneral Security                       | QoS       | Adv      | ance | ed                      | ) |             |
|---------------------------------------|-----------|----------|------|-------------------------|---|-------------|
| P2P Blocking Action                   |           | Disabled |      |                         | - |             |
| Client Exclusion 3                    |           | 🗹 Enable | d .  | 60<br>Timeout Value (se |   | Value (secs |
| Maximum Allowed Clien                 | its 🚨 🛛   | 0        |      |                         |   |             |
| Static IP Tunneling 11                |           | Enable   | d    |                         |   |             |
| Wi-Fi Direct Clients Poli             | cy        | Disabled | -    |                         |   |             |
| Maximum Allowed Clien<br>Per AP Radio | its       | 200      |      |                         |   |             |
| f Channel Scanning De                 | efer      |          |      |                         |   |             |
| Scan Defer Priority                   | 0 1       | 2 3      | 4    | 5                       | 6 | 7           |
|                                       |           |          |      |                         |   |             |
| Scan Defer Time<br>(msecs)            | 100       |          |      |                         |   |             |
| exConnect                             |           |          |      |                         |   |             |
| FlexConnect Local Swite               | ching     | 🗹 Enabl  | ed   |                         |   |             |
| FlexConnect Local Auth                | <u>12</u> | Enabl    | ed   |                         |   |             |
| Learn Client IP Address               | 5         | 🗹 Enabl  | ed   |                         |   |             |

供FlexConnect Local Auth复选框,以便在连接模式下启用本地身份验证,如下所示

| Properties >      | WLAN Configuration Details : 1 |                                         |  |  |  |  |
|-------------------|--------------------------------|-----------------------------------------|--|--|--|--|
| System >          |                                | S WEARS S WEAR Conligation .            |  |  |  |  |
| WLANs 🗸           | General Security               | QoS Advanced                            |  |  |  |  |
| Han Configuration |                                |                                         |  |  |  |  |
| 🚪 AP Groups       | HexConnect Local Switching     | 🗹 Enable                                |  |  |  |  |
| FlexConnect >>    | FlexConnect Local Auth 🔍       | <ul><li>Enable</li><li>Enable</li></ul> |  |  |  |  |
| Security >        | Learn Client IP Address        |                                         |  |  |  |  |
| Access Points >   | Session Timeout                | Enable                                  |  |  |  |  |
| 802.11 >          | Aironet IE                     |                                         |  |  |  |  |
| 802.11a/n >       | IPv6 2                         | Enable                                  |  |  |  |  |
| 802.11b/g/n >     | Diagnostic Channel 2           | Enable                                  |  |  |  |  |
| Mesh >            | Override Interface ACL         | IPv4 NONE                               |  |  |  |  |
| Ports >           | Peer to Peer Blocking 🔍        | Disable                                 |  |  |  |  |
| Management >      | Wi-Fi Direct Clients Policy    |                                         |  |  |  |  |
| Location >        | Timeout Value                  | 60 (secs)                               |  |  |  |  |

NCS还提供过滤和监控FlexConnect本地身份验证客户端的工具,如下所示

:

| •1 <br>C     | ISCO Network C     | ontrol System |            |                             |           |             |                |
|--------------|--------------------|---------------|------------|-----------------------------|-----------|-------------|----------------|
| 6            | llome Monitor      | Configure     | ▼ Services | <ul> <li>Reports</li> </ul> | ▼ Adı     | nnistration |                |
| <b>cil</b> e | nts and Users      |               |            |                             |           |             |                |
| R            | urcubeshoot 🍐 lest | • 🗶 usable    | - Remove   | More 💌 🚟 Irai               | rk Clents | Soldenniy   | Hoknown Hisers |
|              | MAC Address        | IP Address    | IP iype    | User Name                   | lype      | Vendor      | Device Name    |
| 0            | 00:22:90:1b:17:42  |               | ₽v1        | Unknown                     |           | Cisco       | WCS_SW 0.1.0.2 |
| 0            | 1c:df:0f:66:86:58  |               | ₽v4        | Unknown                     | 5         | Cisco       | WC5_SW-9.1.0.2 |
| 0            | 00:21:6a:97:9b:bc  |               | ₽v4        | host/vikatta                |           | Intel       | oeap-laiwar-2  |
| 0            | 00:22:90:15:96:48  |               | IPv4       | Unknown                     | -         | LISCO       | WCS_SW-9.1.0.2 |
| 0            | 00:22:90:1b:17:8c  |               | ₽v1        | Unknown                     | <b></b>   | Cisco       | WCS_SW 0.1.0.2 |
| Q            | 00:25:0b:4d:77:c4  |               | ₽v4        | Unknown                     | 5         | Cisco       | WCS_SW-9.1.0.2 |
| 0            | c4:7d:4f:3a:c5:d5  |               | IPv4       | Unknown                     |           | CISCO       | WCS_SW-9.1.0.2 |
| 0            | 00:21:a0:d5:03:c4  |               | IPv4       | Unknown                     | <b></b>   | Cisco       | WCS_SW-9.1.0.2 |
| Û            | f3:66:f2:67:7f:60  |               | ₽v4        | Unknown                     | 5         | Cisco       | WC5_SW-9.1.0.2 |
| 0            | 00:15ca:b0:01:b4   |               | ₽v4        | Unknown                     | 2         | Cisco       | WCS_SW-9.1.0.2 |
| 0            | 88:43:e1:d1:df:02  |               | IPv4       | Unknown                     | <b></b>   | LISCO       | WCS_SW-9.1.0.2 |
| 0            | 00:22:bd:1b:e2:b5  |               | ₽v1        | Unknown                     | <b></b>   | Cisco       | WCS_SW 0.1.0.2 |
| 0            | f3:66:f2:ab:1e:69  |               | ₽v4        | Unknown                     | 5         | Cisco       | WC5_SW-9.1.0.2 |
| Ō.           | 00:10:58:dc:b4:4e  |               | ₽v4        | Unknown                     | 8         | Ciscu       | WCS_SW-9.1.0.2 |
| $\cap$       | 00:1e:/a:bb:21:8d  |               | IPv4       | ssimm                       | 618       | CISCO       | oean-ta viar-7 |

Virtual Domain: ROOT-DOMAIN

root 🗸 Log Out

2+

-)

😵 🚔 🕗

|           | 999724C30C509905940594 |            | 1997 - 1997 - 1997 - 1997 - 1997 - 1997 - 1997 - 1997 - 1997 - 1997 - 1997 - 1997 - 1997 - 1997 - 1997 - 1997 - | Total 299   😵 🏰 🗸                     |
|-----------|------------------------|------------|----------------------------------------------------------------------------------------------------|---------------------------------------|
|           |                        |            | Show                                                                                                    | Associated Clients 👻 🌄                |
| Location  | VLAN                   | Status     | Interface                                                                                                    | Quick Filter                          |
| Unknown   | 109                    | Associated | Gi1/0/34                                                                                                    | Advanced Filter                       |
| Unknown   | 109                    | Associated | Gi1/0/26                                                                                                    | Ali                                   |
| Root Area | 310                    | Associated | data                                                                                                    | Manage Preset Filters                 |
| Unknown   | 109                    | Associated | Gi1/0/36                                                                                                    | 2.4GHz Clients                        |
| Unknown   | 109                    | Associated | Gi1/0/32                                                                                                    | 5GHz Clients                          |
| Unknown   | 109                    | Associated | Gi1/0/30                                                                                                    | All Lightweight Clients               |
| Unknown   | 109                    | Associated | Gi1/0/13                                                                                                    | All Autonomous Clients                |
| Unknown   | 109                    | Associated | Gi1/0/27                                                                                                    | All Wired Clients                     |
| Unknown   | 109                    | Associated | Gi1/0/12                                                                                                    | Clients known by ISE                  |
| Unknown   | 109                    | Associated | Gi1/0/15                                                                                                    | Clients detected by MSE               |
| Unknown   | 109                    | Associated | Gi1/0/28                                                                                                    | Clients detected in the last 24 hours |
| Unknown   | 109                    | Associated | Gi1/0/14                                                                                                    | Clients with Problems                 |
| Unknown   | 109                    | Associated | Gi1/0/9                                                                                                    | Excluded Clients                      |
| Unknown   | 109                    | Associated | Gi1/0/29                                                                                                    | FlexConnect Locally Authenticated     |
| Root Area | 311                    | Associated | voice                                                                                                    | New clients detected in last 24 hours |

### 使用CLI进行验证

在WLC上使用以下CLI可快速验证客户端身份验证状态和交换模式:

| (Cisco | Controller) >show client detail 00:24:d7:2k | o:7c:0c           |
|--------|---------------------------------------------|-------------------|
| Client | MAC Address                                 | 00:24:d7:2b:7c:0c |
| Client | Username                                    | N/A               |
| AP MAC | Address                                     | d0:57:4c:08:e6:70 |
| Client | State                                       | Associated        |
| H-REAP | Data Switching                              | Local             |
| H-REAP | Authentication                              | Local             |

## FlexConnect VLAN 覆盖

在当前FlexConnect架构中,WLAN与VLAN的严格映射,因此,在FlexConnect AP上与特定 WLAN关联的客户端必须遵守映射到该VLAN的VLAN。此方法有局限性,因为它要求客户端与不同 的SSID关联,以继承不同的基于VLAN的策略。 从7.2版开始,支持在为本地交换配置的单个WLAN上对VLAN进行AAA覆盖。为了进行动态VLAN分配,AP将根据为单个FlexConnect AP使用现有WLAN-VLAN映射或在FlexConnect组上使用ACL-VLAN映射的配置,为VLAN预先创建接口。WLC用于在AP上预创建子接口。

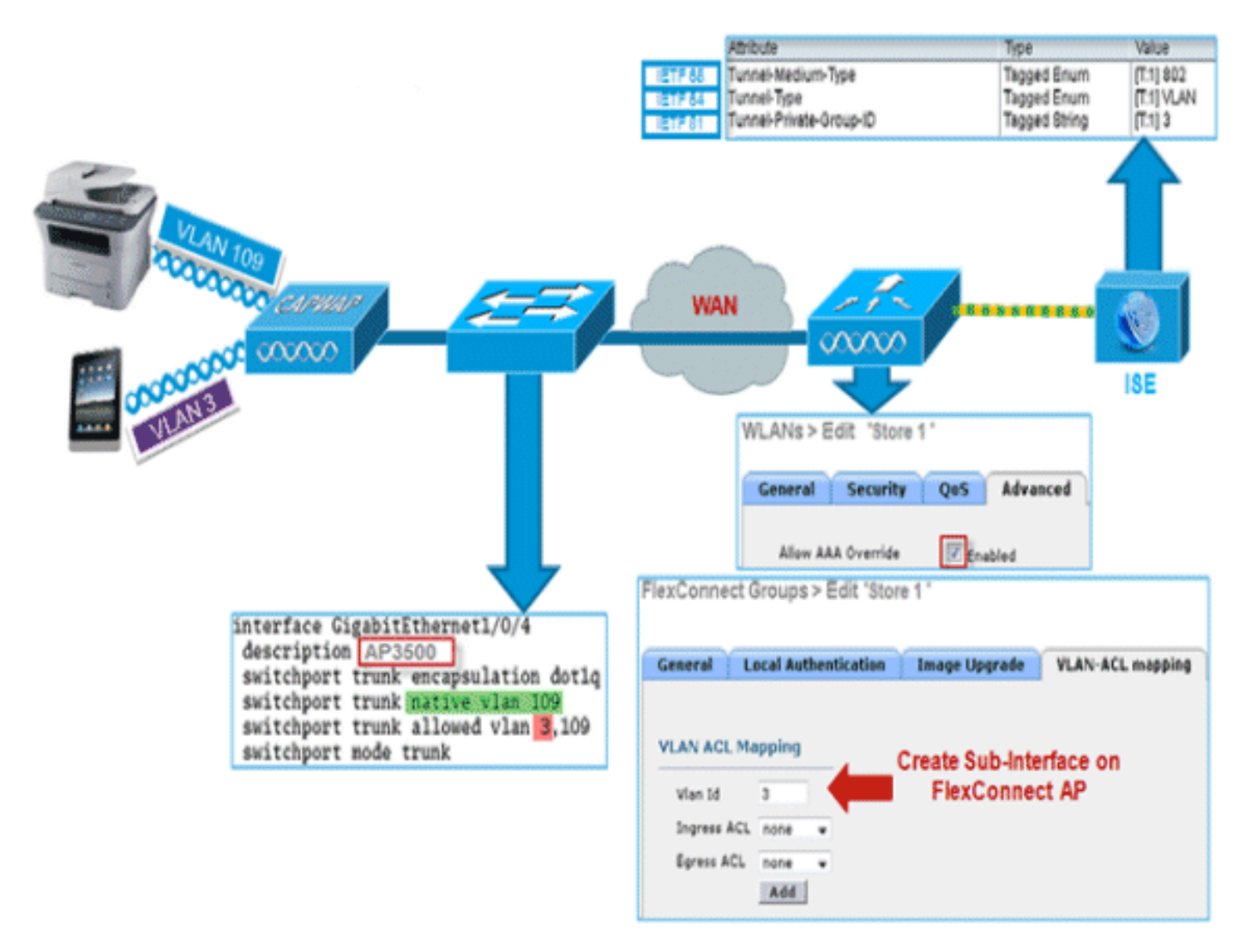

#### 摘要

- 从版本7.2开始,AAA VLAN覆盖受支持,适用于在中央和本地身份验证模式下为本地交换配置的WLAN。
- 应在为本地交换配置的WLAN上启用AAA覆盖。
- FlexConnect AP应从WLC预先创建VLAN以分配动态VLAN。
- 如果AP客户端上不存在AAA覆盖返回的VLAN,它们将从AP的默认VLAN接口获取IP。

#### 步骤

请完成以下步骤:

1. 创建用于802.1x身份验证的WLAN。

| _ANs > Eq        | dit 'Store 1'  |                              |       |
|------------------|----------------|------------------------------|-------|
| General          | Security       | QoS Adv                      | anced |
| Layer 2          | Layer 3        | AAA Servers                  | s     |
| Layer 2          | Security 🧉 🛛 🛛 | /PA+WPA2<br>] 2MAC Filtering | *     |
| WPA+WPA          | 2 Parameter    | s                            |       |
| WPA Pol          | icy            |                              |       |
| WPA2 Po          | olicy          | <b>V</b>                     |       |
| WPA2 Er          | ncryption      | AES                          | TKIP  |
| Auth Ke          | y Mgmt         | 802.1X                       | ~     |
| WPA gtk<br>State | -randomize     | Disa                         | ble 🔽 |

2. 在WLC上为本地交换WLAN启用AAA覆盖支持。导航至WLAN GUI > WLAN > > WLAN ID > Advance 选项卡。

| Allow AAA Override 🗹 Enabled                                                                                                    | DHCP                                                                                                    |                           |    |
|----------------------------------------------------------------------------------------------------|----------------------------------------------------------------------------------------------------|---------------------------|----|
| Coverage Hole Detection  Enabled Enable Session Timeout I800 Session Timeout (secs) Aironet IE Diagnostic Channel Override Interface ACL IPv4 IPv6 None P2P Blocking Action Client Exclusion 2 V Enabled 60 Timeout Value (secs) Maximum Allowed Clients 2 Static IP Tunneling 1 Enabled Wi-Fi Direct Clients Policy Disabled | DHCP Server ON<br>DHCP Addr. Assignment Re<br>Management Frame Protection (1<br>MFP Client Protection & Optional<br>DTIM Period (in beacon intervals<br>802.11a/n (1 - 255) 1<br>802.11b/g/n (1 - 255) 1<br>NAC<br>NAC State None | rerride<br>quired<br>4FP) | d  |
| Per AP Radio<br>If Channel Scanning Defer<br>Scan Defer Priority<br>0 1 2 3 4 5 6 7<br>V V V                                                                                                    | Client Load Balancing<br>Client Band Select Z<br>Passive Client<br>Passive Client                                                                                                    |                           |    |
| Scan Defer Time 100<br>(msecs)<br>exConnect                                                                                                    | Voice<br>Media Session Snooping<br>Re-anchor Roamed Voice Clients                                                                                                    |                           | En |

3. 在控制器上添加AAA服务器详细信息,以进行802.1x身份验证。要添加AAA服务器,请导航至 WLC GUI > Security > AAA > Radius > Authentication > New。

| Security                                                                                      | RADIUS Authentication Serv                                              | ers > Edit                                                                    |
|-----------------------------------------------------------------------------------------------|-------------------------------------------------------------------------|-------------------------------------------------------------------------------|
| AAA     General     ADJUS     Authentication     Accounting     Fallback     TACACS+     LDAP | Server Index<br>Server Address<br>Shared Secret Format<br>Shared Secret | 1 ASCII V                                                                     |
| Local Net Users<br>MAC Filtering<br>Disabled Clients                                          | Key Wrap                                                                | (Designed for FIPS customers and requires a key wrap compliant RADIUS server) |
| User Login Policies<br>AP Policies<br>Password Policies                                       | Port Number<br>Server Status                                            | 1812<br>Enabled 👻                                                             |
| Local EAP     Priority Order                                                                  | Support for RFC 3576<br>Server Timeout                                  | Enabled V                                                                     |
| Certificate                                                                                   | Network User                                                            | Enable                                                                        |
| Access Control Lists     Wireless Protection     Policies                                     | Management<br>IPSec                                                     | Enable Enable                                                                 |

4. 默认情况下,AP处于本地模式,因此将模式转换为FlexConnect模式。通过转到"无线">"所有 AP",然后单击"单个AP",可将本地模式AP转换为FlexConnect模式。

| All APs > Detail | s for AP3 | 500            |                |       |                 |                   |                         |
|------------------|-----------|----------------|----------------|-------|-----------------|-------------------|-------------------------|
| General Cro      | edentials | Interfaces     | High Availabi  | ility | Inventory       | Advanced          |                         |
| General          |           |                |                | ,     | Versions        |                   |                         |
| AP Name          | AS        | 23500          |                |       | Primary Soft    | ware Version      | 7.2.1.69                |
| Location         | de        | fault location |                |       | Backup Softv    | vare Version      | 7.2.1.72                |
| AP MAC Addre     | ss cc:    | ef:48:c2:35:57 |                |       | Predownload     | Status            | None                    |
| Base Radio MA    | C _ 2c    | 3f:38:f6:98:b0 |                |       | Predownload     | ed Version        | None                    |
| Admin Status     | En        | able 💌         |                |       | Predownload     | Next Retry Time   | NA                      |
| AP Mode          | Fle       | xConnect 🗸 🗸   |                |       | Predownload     | Retry Count       | NA                      |
| AP Sub Mode      | No        | ne 💌           |                |       | Boot Version    |                   | 12.4.23.0               |
| Operational Sta  | atus RE   | G              |                |       | IOS Version     |                   | 12.4(20111122:141426)\$ |
| Port Number      | 1         |                |                |       | Mini IOS Ver    | sion              | 7.0.112.74              |
| Venue Group      | Un        | specified      | *              | 1     | (P Config       |                   |                         |
| Venue Type       | Un        | specified 💌    |                |       | IP Address      |                   | 10.10.10.132            |
| Venue Name       |           |                |                |       | Static IP       |                   |                         |
| Language         |           |                |                |       |                 |                   |                         |
| Network Spect    | rum OD    | 45BA896226F411 | 7D98BA920FBA8/ | A16   | Time Statistics |                   |                         |
| Interface Key    |           |                |                |       | UP Time         |                   | 0 d, 00 h 01 m 14 s     |
|                  |           |                |                |       | Controller As   | sociated Time     | 0 d, 00 h 00 m 14 s     |
|                  |           |                |                |       | Controller As   | sociation Latency | 0 d, 00 h 00 m 59 s     |

5. 将FlexConnect AP添加到FlexConnect组。在WLC GUI > Wireless > FlexConnect Groups > Select FlexConnect Group > General 选项卡 > Add AP下导航。

| eneral   | Local Authentication       | Image Upgrade | VLAN-ACL mapping |                                         |      |          |
|----------|----------------------------|---------------|------------------|-----------------------------------------|------|----------|
| Group N  | ame Store 1                |               |                  |                                         |      |          |
| exConr   | ect APs                    |               | АЛА              |                                         |      |          |
| dd AP    |                            |               | Prim             | ary Radius Server                       | None | <b>v</b> |
| Select A | Ps from current controller |               | Seco             | ndary Radius Server                     | None | ¥        |
| AP Name  |                            | AP3500        | Enab             | le AP Local Authentication <sup>2</sup> |      |          |
| AP Name  |                            | -AP3500 💌     | Enab             | ie AP Local Authentication*             |      |          |

6. FlexConnect AP应连接在中继端口上,WLAN映射VLAN和AAA覆盖的VLAN应允许在中继端

| interface Gig | abitEthernet1/0/4         |
|---------------|---------------------------|
| description   | AP3500                    |
| switchport t  | trunk encapsulation dotlq |
| switchport t  | runk native vlan 109      |
| switchport t  | runk allowed vlan 3,109   |
| switchport m  | ođe trunk                 |

口上。

注意:在此配置中, vlan 109用于WLAN

VLAN映射,vlan 3用于AAA覆盖。 7.为FlexConnect AP配置WLAN到VLAN的映射。根据此配置,AP将具有VLAN的接口。当AP收 到VLAN配置时,将创建相应的dot11和以太网子接口并将其添加到网桥组。关联此WLAN上的 客户端,当客户端关联时,会分配其VLAN(默认值,基于WLAN-VLAN映射)。导航至 WI AN GUL > Wireless > All APs >单击特定AP > FlexConnect选项卡,然后单击VLAN映射。

| VILAN GUI > WILEIESS >           | ·AIIAFS ·丰山苻定AF · FIEXCONNECL巡视下,然旧丰山V |  |  |  |  |
|----------------------------------|----------------------------------------|--|--|--|--|
| All APs > AP3500 > VLAN Mappings |                                        |  |  |  |  |
| AP Name                          | AP3500                                 |  |  |  |  |
| Base Radio MAC                   | 2c:3f:38:f6:98:b0                      |  |  |  |  |

| WLAN<br>Id | SSID    | VLAN<br>ID |
|------------|---------|------------|
| 1          | Store 1 | 109        |

8. 在AAA服务器中创建用户,并将用户配置为在IETF Radius属性中返回VLAN ID。

|         | Attribute               | Туре          | Value      |
|---------|-------------------------|---------------|------------|
| IETF 65 | Tunnel-Medium-Type      | Tagged Enum   | [T:1] 802  |
| IETF 64 | Tunnel-Type             | Tagged Enum   | [T:1] VLAN |
| IETF 81 | Tunnel-Private-Group-ID | Tagged String | [T:1] 3    |

9. 为了进行动态VLAN分配,AP将根据使用单个FlexConnect AP的现有WLAN-VLAN映射或在 FlexConnect组上使用ACL-VLAN映射的配置,为动态VLAN预先创建接口。要在FlexConnect AP上配置AAA VLAN,请导航至WLC GUI > **Wireless > FlexConnect Group** >单击特定 FlexConnect组> **VLAN-ACL映射,然后在**Vlan ID 字段中输入VLAN。

| xConnect   | Groups > Edit 'Store | 1'            |                  |
|------------|----------------------|---------------|------------------|
| General    | Local Authentication | Image Upgrade | VLAN-ACL mapping |
| VLAN ACL N | Mapping              |               |                  |
| Vlan Id    | .3                   |               |                  |
| Ingress AC | L none 💌             |               |                  |
| Egress ACL | none 💌               |               |                  |
|            | Add                  |               |                  |

- 10. 关联此WLAN上的客户端,并使用AAA服务器中配置的用户名进行身份验证以返回AAA VLAN。
- 11. 客户端应从通过AAA服务器返回的动态VLAN接收IP地址。
- 12. 要进行验证,请单击**WLC GUI > Monitor > Client >**单击特定客户端MAC地址以检查客户端详 细信息。

#### 限制

- 不支持Cisco Airespace特定属性,并且仅支持IETF属性VLAN ID。
- 在每个AP配置中,最多可以通过WLAN-VLAN映射为单个FlexConnect AP配置,或在 FlexConnect组上使用ACL-VLAN映射配置16个VLAN。

## 基于FlexConnect VLAN的中央交换

在控制器软件版本7.2中,本地交换WLAN的AAA覆盖VLAN(动态VLAN分配)会将无线客户端置于 AAA服务器提供的VLAN中。如果AAA服务器提供的VLAN不存在于AP中,客户端将被置于该AP上 的WLAN映射VLAN中,流量将在该VLAN上本地交换。此外,在版本7.3之前,根据WLAN配置,可 以集中或本地交换来自FlexConnect AP的特定WLAN的流量。

从7.3版开始,来自FlexConnect AP的流量可以集中交换或本地交换,具体取决于FlexConnect AP上是否存在VLAN。

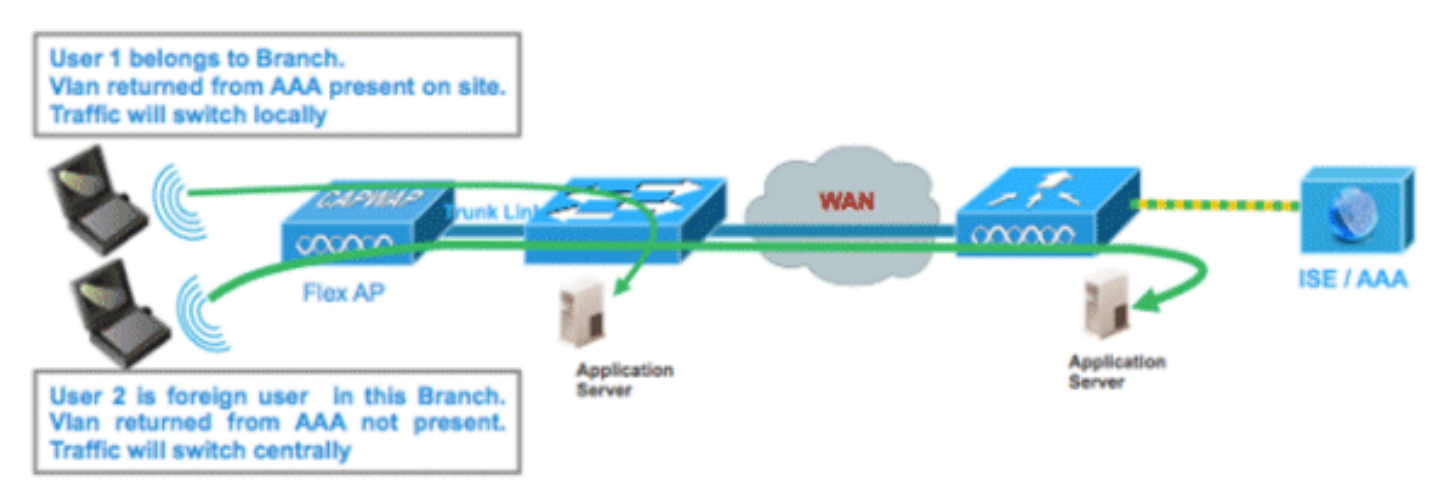

当Flex AP处于连接模式时,为本地交换配置的WLAN上的流量:

- •如果VLAN作为AAA属性之一返回,且Flex AP数据库中不存在VLAN,则流量将集中交换,并 且如果WLC上存在VLAN,则会为客户端分配从AAA服务器返回的此VLAN/接口。
- •如果VLAN作为AAA属性之一返回,且Flex AP数据库中不存在该VLAN,流量将集中交换。如果WLC上也不存在该VLAN,将为客户端分配映射到WLC上WLAN的VLAN/接口。
- •如果VLAN作为AAA属性之一返回,且FlexConnect AP数据库中存在该VLAN,则流量将在本地 交换。
- •如果AAA服务器未返回VLAN,客户端将在该FlexConnect AP上分配WLAN映射VLAN,流量将 在本地交换。

当Flex AP处于独立模式时,为本地交换配置的WLAN上的流量:

- •如果AAA服务器返回的VLAN不存在于Flex AP数据库中,则客户端将被置于默认VLAN(即Flex AP上的WLAN映射VLAN)。 当AP重新连接时,此客户端将取消身份验证并集中交换流量。
- 如果AAA服务器返回的VLAN存在于Flex AP数据库中,客户端将被放入返回的VLAN中,流量将在本地交换。
- •如果VLAN未从AAA服务器返回,客户端将在该FlexConnect AP上分配WLAN映射VLAN,流量 将在本地交换。

#### <u>步骤</u>

请完成以下步骤:

1. 为本地交换配置WLAN并启用AAA覆盖。

| WLANs > Edit 'Store 1                       | ,                                  |
|---------------------------------------------|------------------------------------|
| General Security                            | QoS Advanced                       |
| Allow AAA Override                          | Inabled                            |
| Coverage Hole Detection                     | Inabled                            |
| Enable Session Timeout                      | Session Timeout (secs)             |
| Aironet IE                                  | ✓Enabled                           |
| Diagnostic Channel                          | Enabled                            |
| Override Interface ACL                      | IPv4 None 💙 IPv6 None 💙            |
| P2P Blocking Action                         | Disabled 💌                         |
| Client Exclusion <sup>3</sup>               | Enabled 60<br>Timeout Value (secs) |
| Maximum Allowed<br>Clients <sup>g</sup>     | 0                                  |
| Static IP Tunneling 💶                       | Enabled                            |
| Wi-Fi Direct Clients<br>Policy              | Disabled 💌                         |
| Maximum Allowed<br>Clients Per AP Radio     | 200                                |
| FlexConnect                                 |                                    |
| FlexConnect Local<br>Switching <sup>2</sup> | ✓ Enabled                          |

2. 在新创建的WLAN上启用基于VLAN的中央交换。

| WLANs > Edit 'Store 1                                | *                                  |
|------------------------------------------------------|------------------------------------|
| General Security                                     | QoS Advanced                       |
|                                                      |                                    |
| Allow AAA Override                                   | Enabled                            |
| Coverage Hole Detection                              | Enabled                            |
| Enable Session Timeout                               | Session Timeout (secs)             |
| Aironet IE                                           | ✓Enabled                           |
| Diagnostic Channel                                   | Enabled                            |
| Override Interface ACL                               | IPv4 None 💌 IPv6 None 💌            |
| P2P Blocking Action                                  | Disabled 💌                         |
| Client Exclusion <sup>3</sup>                        | Enabled 60<br>Timeout Value (secs) |
| Maximum Allowed<br>Clients <sup>g</sup>              | 0                                  |
| Static IP Tunneling 🎞                                | Enabled                            |
| Wi-Fi Direct Clients<br>Policy                       | Disabled 💌                         |
| Maximum Allowed<br>Clients Per AP Radio              | 200                                |
| FlexConnect                                          |                                    |
| FlexConnect Local<br>Switching <mark>2</mark>        | Enabled                            |
| FlexConnect Local Auth 💶                             | Enabled                            |
| Learn Client IP Address 5                            | Enabled                            |
| Vlan based Central<br>Switching <sup><u>13</u></sup> | Enabled                            |

3. 将AP模式设置为FlexConnect。

| All APs > D | etails for Al | P_35008            | -        |                   |
|-------------|---------------|--------------------|----------|-------------------|
| General     | Credential    | s Inte             | erfaces  | High Availability |
| General     |               |                    |          |                   |
| AP Name     |               | AP_3500E           |          |                   |
| Location    |               |                    |          |                   |
| AP MAC      | Address       | o4:7d:4f:          | 3a:07:74 |                   |
| Base Rad    | dio MAC       | o4:7d:4f:          | 53:24:e0 |                   |
| Admin St    | tatus         | Enable             | *        |                   |
| AP Mode     |               | FlexConn           | ect 💌    |                   |
| AP Sub N    | 1ode          | local<br>ElexCopp  | ect      |                   |
| Operatio    | nal Status    | monitor            |          |                   |
| Port Num    | ber           | Sniffer            | tector   |                   |
| Venue G     | roup          | Bridge<br>SE-Conne | ect      | ~                 |

4. 确保FlexConnect AP的数据库中存在某些子接口,可通过特定Flex AP上的WLAN-VLAN映射 或通过从Flex组配置VLAN。在本示例中,VLAN 63在Flex AP的WLAN-VLAN映射中配置。

| cisco                                                                               | MONITOR             | <u>W</u> LANs |                               | WIRELESS  | <u>S</u> ECURITY |
|-------------------------------------------------------------------------------------|---------------------|---------------|-------------------------------|-----------|------------------|
| Wireless                                                                            | All APs >           | AP_350        | 0E > VLAN Ma                  | ppings    |                  |
| <ul> <li>Access Points         <ul> <li>All APs</li> <li>Radios</li></ul></li></ul> | AP Name<br>Base Rad | io MAC        | AP_3500E<br>c4:7d:4f:53:24:e0 |           |                  |
| Global Configuration                                                                | WLAN<br>Id          | SSID          |                               |           | VLAN<br>ID       |
| Mesh                                                                                | 1                   | 'Store 1' :   |                               |           | 63               |
| RF Profiles                                                                         | Centrally           | switched      | Wians                         |           |                  |
| FlexConnect Groups<br>FlexConnect ACLs                                              | WLAN Id             |               | SSID                          | VLAN ID   |                  |
| ▶ 802.11a/n                                                                         | AP level            | VLAN ACL      | Mapping                       |           |                  |
| ▶ 802.11b/g/n                                                                       | Vlan Id             | Ing           | ress ACL                      | Egress Al | CL.              |
| Media Stream                                                                        | 63                  | non           | e 💙                           | none 💌    |                  |
| Country<br>Timers                                                                   | Group le            | vel VLAN      | ACL Mapping                   |           |                  |
| ▶ QoS                                                                               | ¥lan Id             | Ing           | ress ACL                      | Egress A  | CL               |

5. 在本例中,VLAN 62在WLC上配置为动态接口之一,且未映射到WLC上的WLAN。WLC上的 WLAN映射到管理VLAN(即VLAN 61)。

| uluulu<br>cisco      | MONITOR    | <u>W</u> LANs | <u>C</u> ONTROLLER | WIRELESS        | SECURITY   | MANAGEMENT C | <u>o</u> mmands he <u>i</u> | LP <u>F</u> EEDBACK |
|----------------------|------------|---------------|--------------------|-----------------|------------|--------------|-----------------------------|---------------------|
| Controller           | Interfaces | s             |                    |                 |            |              |                             |                     |
| General<br>Inventory | Interface  | Name          |                    | /LAN Identifier | IP Address | Interface Ty | pe Dynamic AP               | Management          |
| Interfaces           | dyn        |               | 6                  | 52              | 9.6.62.10  | Dynamic      | Disabled                    |                     |
| Interface Groups     | manageme   | ent           | 6                  | 51              | 9.6.61.2   | Static       | Enabled                     |                     |

6. 将客户端关联到此Flex AP上步骤1中配置的WLAN,并从AAA服务器返回VLAN 62。此Flex AP上不存在VLAN 62,但它作为动态接口存在于WLC上,因此流量将集中交换,并且客户端 将在WLC上分配VLAN 62。在此处捕获的输出中,客户端已分配VLAN 62,且"数据交换和身 份验证"(Data Switching and Authentication)设置为Central。

| Monitor<br>Summary<br>Access Points                                                         | Clients > Detail                            |                                 |                                                  |                                                       |
|---------------------------------------------------------------------------------------------|---------------------------------------------|---------------------------------|--------------------------------------------------|-------------------------------------------------------|
| Cisco CleanAir                                                                              | <b>Client Properties</b>                    |                                 | AP Properties                                    |                                                       |
| <ul> <li>Statistics</li> <li>CDP</li> <li>Rogues</li> <li>Redundancy<br/>Clients</li> </ul> | MAC Address<br>IPv4 Address<br>IPv6 Address | 00:40:96:b8:d4:be<br>9.6.62.100 | AP Address<br>AP Name<br>AP Type<br>WLAN Profile | o4:7d:4f:53:24:e0<br>AP_3500E<br>802.11a<br>*Store 1* |
| Multicast                                                                                   |                                             |                                 | Authentication                                   | Central                                               |
|                                                                                             |                                             |                                 | Status                                           | Associated                                            |
|                                                                                             |                                             |                                 | Association ID                                   | 1                                                     |
|                                                                                             |                                             |                                 | 802.11 Authentication                            | Open System                                           |
|                                                                                             |                                             |                                 | Reason Code                                      | 3                                                     |
|                                                                                             |                                             | .:                              | Status Code                                      | 0                                                     |
|                                                                                             | Client Type                                 | Regular                         | CF Pollable                                      | Not Implemented                                       |
|                                                                                             | User Name                                   | betauser                        | CF Poll Request                                  | Not Implemented                                       |
|                                                                                             | Port Number                                 | 1                               | Short Preamble                                   | Not Implemented                                       |
|                                                                                             | Interface                                   | dyn                             | PBCC                                             | Not Implemented                                       |
|                                                                                             | VLAN ID                                     | 62                              | Channel Agility                                  | Not Implemented                                       |

**注意:**请注意,虽然WLAN已配置为本地交换,但此客户端的Data Switching字段是基于 VLAN存在的Central(即,从AAA服务器返回的VLAN 62不存在于AP数据库中)。

7. 如果另一用户与此创建的WLAN上的同一AP关联,并且从AP和WLC上不存在的AAA服务器返回一些VLAN,则流量将集中交换,并且客户端将分配到WLC(即,本示例设置中的VLAN 61)上的WLAN映射接口,因为WLAN映射到管理接口为VLAN 61配置

| Clients > Detail  |                   |                       |                   |
|-------------------|-------------------|-----------------------|-------------------|
| Client Properties |                   | AP Properties         |                   |
| MAC Address       | 00:40:96:b8:d4:be | AP Address            | o4:7d:4f:53:24:e0 |
| IPv4 Address      | 9.6.61.100        | AP Name               | AP_3500E          |
| IPv6 Address      |                   | AP Type               | 802.11a           |
|                   |                   | WLAN Profile "Sto     | ore 1'            |
|                   |                   | Data Switching        | Central           |
|                   |                   | Authentication        | Central           |
|                   |                   | Status                | Associated        |
|                   |                   | Association ID        | 1                 |
|                   |                   | 802.11 Authentication | Open System       |
|                   |                   | Reason Code           | 3                 |
|                   | i.                | Status Code           | 0                 |
| Client Type       | Regular           | CF Pollable           | Not Implemented   |
| User Name         | betauser2         | CF Poll Request       | Not Implemented   |
| Port Number       | 1                 | Short Preamble        | Not Implemented   |
| Interface         | management        | PBCC                  | Not Implemented   |
| VLAN ID           | 61                | Channel Agility       | Not Implemented   |

**注意:**请注意,虽然WLAN已配置为本地交换,但此客户端的"数据交换"字段是基于VLAN存在 的中心字段。即,从AAA服务器返回的VLAN 61不存在于AP数据库中,但也不存在于WLC数 据库中。因此,为客户端分配了默认接口VLAN/接口,该接口映射到WLAN。在本例中 ,WLAN映射到管理接口(即VLAN 61),因此客户端从VLAN 61收到IP地址。

8. 如果另一用户在此创建的WLAN上与其关联,并且VLAN 63从AAA服务器(此Flex AP上存在)返回,则将为客户端分配VLAN 63,并且流量将在本地交换。

| Clients > Detail  |                   |                |                   |
|-------------------|-------------------|----------------|-------------------|
|                   |                   |                |                   |
| Client Properties |                   | AP Properties  |                   |
| MAC Address       | 00:40:96:b8:d4:be | AP Address     | o4:7d:4f:53:24:e0 |
| IPv4 Address      | 9.6.63.100        | AP Name        | AP_3500E          |
| IPv6 Address      |                   | AP Type        | 802.11a           |
|                   |                   | WLAN Profile   | 'Store 1'         |
|                   |                   | Data Switching | Local             |
|                   |                   | Authentication | Central           |

### <u>限制</u>

- 仅为集中身份验证和本地交换配置的WLAN支持基于VLAN的集中交换。
- AP子接口(即VLAN映射)应在FlexConnect AP上配置。

## **FlexConnect ACL**

在FlexConnect上引入ACL后,有一种机制可满足FlexConnect AP的访问控制需求,以保护和完整 性来自AP的本地交换数据流量。FlexConnect ACL在WLC上创建,然后应使用VLAN-ACL映射为 AAA覆盖VLAN配置FlexConnect AP或FlexConnect组上存在的VLAN。然后,这些设备会被推送到 AP。

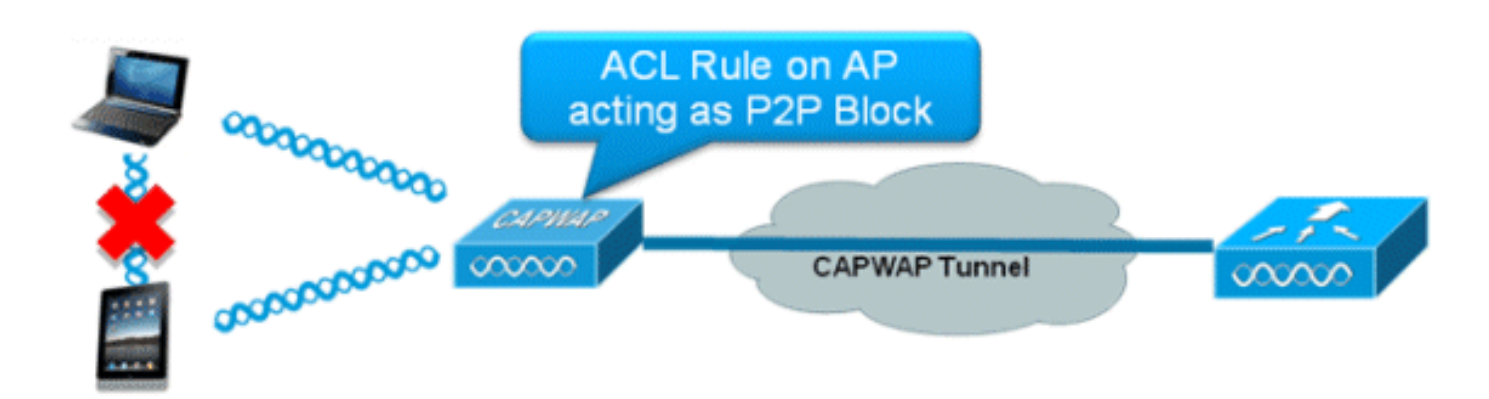

#### 摘要

- 在控制器上创建FlexConnect ACL。
- •在AP级别VLAN ACL映射下FlexConnect AP上存在的VLAN上应用相同的VLAN。
- •可应用于VLAN-ACL映射下FlexConnect组中的VLAN(通常针对AAA覆盖的VLAN完成)。
- 在VLAN上应用ACL时,选择要应用的方向,即"入口"、"出口"或"入口和出口"。

#### 步骤

请完成以下步骤:

1. 在WLC上创建FlexConnect ACL。导航至WLC GUI > Security > Access Control List > FlexConnect ACLs。

| FlexConnect Access Control Lists | Entries 0 - 0 of 0 | New |
|----------------------------------|--------------------|-----|
| Acl Name                         |                    |     |
|                                  |                    |     |
|                                  |                    |     |
|                                  |                    |     |
|                                  |                    |     |

2. 单击 **New**。

3. 配置ACL名称。

| Access Control Lists > New                | < Back | Apply |
|-------------------------------------------|--------|-------|
| Access Control List Name Flex-ACL-Ingress | ]      |       |
|                                           |        |       |
|                                           |        |       |

- 4. 单击 Apply。
- 5. 为每个ACL创建规则。要创建规则,请导航至WLC GUI > Security > Access Control List > FlexConnect ACLs,然后单击上面创建的ACL。

| Access Cont | rol Lists > Edit |                        |          |                |              |      | < Back | Add New Rule |
|-------------|------------------|------------------------|----------|----------------|--------------|------|--------|--------------|
| Seneral     | Flex-ACL-        | Ingress                |          |                |              |      |        |              |
| Seq Action  | Source IP/Mask   | Destination<br>IP/Mask | Protocol | Source<br>Port | Dest<br>Port | DSCP |        |              |

#### 6. 单击 Add New Rule。

| Access Control List | ts > Rules > New |                       |                    | < Back | Apply |
|---------------------|------------------|-----------------------|--------------------|--------|-------|
| Sequence            | 1                | 10.4.14               | Notes of           |        |       |
| Source              | IP Address 💌     | 0.0.0.0               | 0.0.0.0            |        |       |
| Destination         | IP Address 💌     | IP Address<br>0.0.0.0 | Netmask<br>0.0.0.0 |        |       |
| Protocol            | Any 💌            |                       |                    |        |       |
| DSCP                | Any 💌            |                       |                    |        |       |
| Action              | Deny 💌           |                       |                    |        |       |

**注意:**根据要求配置规则。如果允许任何规则在末尾未配置,则存在隐式拒绝,将阻止所有流 量。

- 7. 创建FlexConnect ACL后,可以在单个FlexConnect AP下映射WLAN-VLAN映射,也可以应用 于FlexConnect组上的VLAN-ACL映射。
- 8. 在AP级别上为各个VLAN映射上为各个FlexConnect AP在VLAN映射下配置的FlexConnect ACL。导航至WLC GUI > Wireless > All AP >单击特定AP > FlexConnect 选项卡> VLAN Mapping。

| AP Name                             |                                      | AP3500          |            |                |
|-------------------------------------|--------------------------------------|-----------------|------------|----------------|
| Base Rad                            | lio MAC                              | 2c:3f:38:f6:98: | Ь0         |                |
| WLAN<br>Id                          | SSID                                 |                 |            | VLAN<br>ID     |
| 1                                   | Store 1                              |                 |            | 109            |
| Centrally                           | switche                              | d Wlans         |            |                |
| Jennany                             |                                      |                 |            |                |
| WLAN Id                             | SSID                                 |                 |            | VLAN ID        |
| WLAN Id                             | SSID<br>Store 3                      |                 |            | VLAN ID<br>N/A |
| WLAN Id<br>2<br>AP level            | SSID<br>Store 3                      | L Mapping       |            | VLAN ID<br>N/A |
| WLAN Id<br>2<br>AP level<br>Vlan Id | SSID<br>Store 3<br>VLAN AC<br>Ingres | L Mapping       | Egress ACL | VLAN ID<br>N/A |

9. FlexConnect ACL也可应用于FlexConnect组中的VLAN-ACL映射。在FlexConnect组的VLAN-ACL映射下创建的VLAN主要用于动态VLAN覆盖。

| eneral  | Local Authentication | n Image Upgrade | VLAN-ACL mapping                                                                                                    |  |  |
|---------|----------------------|-----------------|----------------------------------------------------------------------------------------------------|--|--|
|         |                      |                 |                                                                                                    |  |  |
| /LAN AC | L Mapping            |                 |                                                                                                    |  |  |
| Vlan Id | 0                    |                 |                                                                                                    |  |  |
| Ingress | ACL Flex-ACL-Egress  | -               |                                                                                                    |  |  |
| Egress  | ACL Flex-ACL-Egress  | 1               |                                                                                                    |  |  |
|         | Add                  |                 |                                                                                                    |  |  |
| Vlan Id | Ingress ACL          | Egress ACL      |                                                                                                    |  |  |
|         |                      |                 | Presenter and a second second s |  |  |

## 限制

- •WLC上最多可配置512个FlexConnect ACL。
- •每个ACL可以配置64条规则。
- 每个FlexConnect组或每个FlexConnect AP最多可映射32个ACL。
- •在任意给定时间点,FlexConnect AP上最多有16个VLAN和32个ACL。

## FlexConnect拆分隧道

在7.3之前的WLC版本中,如果与集中交换WLAN关联的FlexConnect AP上连接的客户端需要将一 些流量发送到本地站点/网络中的设备,则他们需要通过CAPWAP将流量发送到WLC,然后通过 CAPWAP或使用一些带外连接将相同流量返回本地站点。

从7.3版开始,**分割隧**道引入了一种机制,通过该机制,客户端发送的流量将使用Flex ACL根据数据 包**内容进行分类**。匹配的数据包从Flex AP本地交换,其余数据包通过CAPWAP集中交换。

分割隧道功能是OEAP AP设置的额外优势,企业SSID上的客户端可以直接与本地网络上的设备 (打印机、远程LAN端口上的有线计算机或个人SSID上的无线设备)通信,而不会通过 CAPWAP发送数据包而消耗WAN带宽。OEAP 600 AP不支持分割隧道。可以使用规则创建Flex ACL,以允许本地站点/网络上的所有设备。当来自公司SSID上无线客户端的数据包与OEAP AP上 配置的Flex ACL中的规则匹配时,该流量在本地交换,其余流量(即隐式拒绝流量)将通过 CAPWAP集中交换。

分割隧道解决方案假设与中心站点中的客户端关联的子网/VLAN不存在于本地站点(即,从中心站 点上存在的子网接收IP地址的客户端的流量将无法在本地交换)。 分割隧道功能旨在为属于本地站 点的子网本地交换流量,以避免广域网带宽消耗。匹配Flex ACL规则的流量在本地交换,并执行 NAT操作,将客户端的源IP地址更改为可在本地站点/网络上路由的Flex AP的BVI接口IP地址。

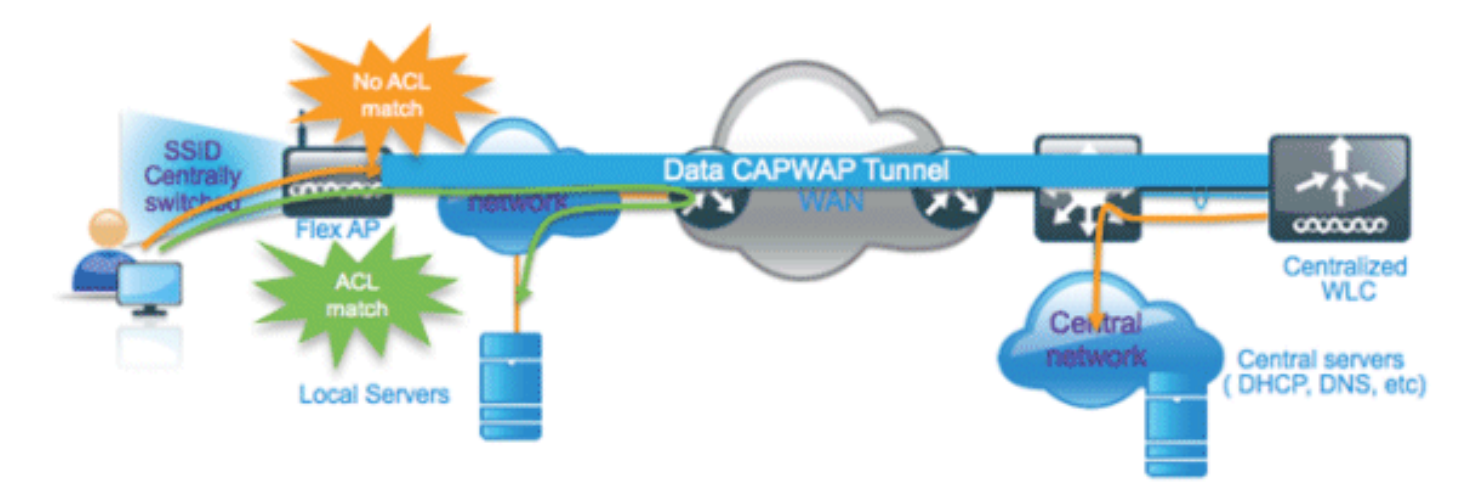

#### <u>摘要</u>

- 仅Flex AP通告的为中央交换配置的WLAN支持分割隧道功能。
- •在为分割隧道配置的WLAN上应启用所需的DHCP。
- 分割隧道配置应用于每个WLAN,这些WLAN配置用于每个Flex AP或FlexConnect组中的所有 Flex AP的集中交换。

#### <u>步骤</u>

请完成以下步骤:

1. 为中央交换配置WLAN(即,不应启用Flex Local Switching)。

| WLANs > E                                                                                                    | dit 'Store                                                                                                    | ə 1'                                                                       |                                                                             |         |                       |                                |
|----------------------------------------------------------------------------------------------------|----------------------------------------------------------------------------------------------------|----------------------------------------------------------------------------|-----------------------------------------------------------------------------|---------|-----------------------|--------------------------------|
| General                                                                                                    | Security                                                                                                    | QoS                                                                        | Advan                                                                       | ced     |                       |                                |
| Allow AA<br>Coverag<br>Enable S<br>Aironet 3<br>Diagnos<br>Override<br>P2P Bloc<br>Client Ex<br>Maximur<br>Clients | A Override<br>le Hole Detectio<br>Session Timeout<br>IE<br>tic Channel<br>Interface ACL<br>king Action<br>colusion <sup>2</sup><br>m Allowed | End<br>I End<br>I I I<br>I I<br>End<br>I End<br>I Pv4<br>Disat<br>0<br>End | abled<br>abled<br>00<br>ession Tim<br>bled<br>bled<br>None V<br>bled<br>Tin | eout (s | ecs)<br>Value (sec    | IPv6 None ♥<br>s)              |
| Wi-Fi Dir<br>Policy                                                                                                | rect Clients                                                                                                    | Disab                                                                      | oled 🔽                                                                      |         |                       |                                |
| Maximur<br>Clients F                                                                                               | n Allowed<br>Per AP Radio                                                                                                    | 200                                                                        |                                                                             |         | Flex Loo<br>should no | cal Switching<br>ot be enabled |
| FlexConne                                                                                                    | ct                                                                                                    |                                                                            |                                                                             | ~       | /                     |                                |
| FlexCon<br>Switchin                                                                                                | nect Local<br>g ²                                                                                                    |                                                                            | Enabled                                                                     | *       |                       |                                |

2. <sub>将DHCP</sub> Address Assignment(DHCP地址分配)设置**为Required(必**需)。

| NLANs > Edit 'Store 1'  |                        |                                    |
|-------------------------|------------------------|------------------------------------|
| General Security Q      | oS Advanced            |                                    |
| Allow AAA Override      | Enabled                | DHCP                               |
| Coverage Hole Detection | ✓ Enabled              | DHCP Server Override               |
| Enable Session Timeout  | Session Timeout (secs) | DHCP Addr. Assignment 🔽 Required   |
| Aironet IE              | Enabled                | Management Frame Protection (MEP)  |
| Diagnostic Channel      | Enabled                |                                    |
| Override Interface ACL  | Pv4 None 💌 IPv6 None 💌 | MFP Client Protection 🖆 Optional 💌 |

3. 将AP模式设置为FlexConnect。

| All APs > D | All APs > Details for AP_3500E |                      |                   |  |  |  |  |  |
|-------------|--------------------------------|----------------------|-------------------|--|--|--|--|--|
| General     | Credential                     | s Interfaces         | High Availability |  |  |  |  |  |
| General     |                                |                      |                   |  |  |  |  |  |
| AP Name     |                                | AP_3500E             |                   |  |  |  |  |  |
| Location    |                                |                      |                   |  |  |  |  |  |
| AP MAC      | Address                        | o4:7d:4f:3a:07:74    |                   |  |  |  |  |  |
| Base Rad    | dio MAC                        | o4:7d:4f:53:24:e0    |                   |  |  |  |  |  |
| Admin St    | tatus                          | Enable 💌             |                   |  |  |  |  |  |
| AP Mode     |                                | FlexConnect 💌        |                   |  |  |  |  |  |
| AP Sub N    | 1ode                           | local<br>ElexConnect |                   |  |  |  |  |  |
| Operatio    | nal Status                     | monitor              |                   |  |  |  |  |  |
| Port Num    | ber                            | Sniffer              |                   |  |  |  |  |  |
| Venue G     | roup                           | Bridge<br>SE-Connect | ~                 |  |  |  |  |  |

4. 为应在中央交换机WLAN上本地交换的流量配置FlexConnect ACL的允许规则。在本例中,配置了FlexConnect ACL规则,以便在Flex AP上应用NAT操作后,它会将来自9.6.61.0子网(即中心站点上存在)的所有客户端的ICMP流量警报到9.1.0.150,以便在本地交换。其余流量将达到隐式拒绝规则,并通过CAPWAP进行集中交换。

| ،،۱۱،،۱۱،<br>cısco                                                 | MONI | tor y                     | <u>N</u> LANs    |               | LER   | WIRELESS                     | SECURITY | MANAGEMENT  | COMMANDS  | HELP | EEEDBACK |
|--------------------------------------------------------------------|------|---------------------------|------------------|---------------|-------|------------------------------|----------|-------------|-----------|------|----------|
| Wireless                                                           | Acce | ess Co                    | ntrol Li         | sts > Edit    | t     |                              |          |             |           |      |          |
| Access Points     All APs     Radios     802.11a/n     802.11b/n/n | Gene | r <b>al</b><br>s List Nar | me               | Fle           | x-ACI | L                            |          |             |           |      |          |
| Global Configuration                                               | Seq  | Action                    | Sourc            | e IP/Masi     |       | estination<br>P/Mask         | Protocol | Source Port | Dest Port | DSCP |          |
| Mesh                                                               | 1    | Permit                    | 9.6.61<br>255.25 | 0<br>55.255.0 | / 9.  | .1.0.150 /<br>55.255.255.255 | ICMP     | Any         | Any       | Any  |          |
| RF Profiles<br>FlexConnect Groups<br>FlexConnect ACLs              |      |                           |                  |               |       |                              |          |             |           |      |          |

5. 此创建的FlexConnect ACL可以作为分割隧道ACL推送到单个Flex AP,也可以推送到Flex Connect组中的所有Flex AP。要将Flex ACL作为本地拆分ACL推送到单个Flex AP,请完成以 下步骤:单击Local Split ACLs。

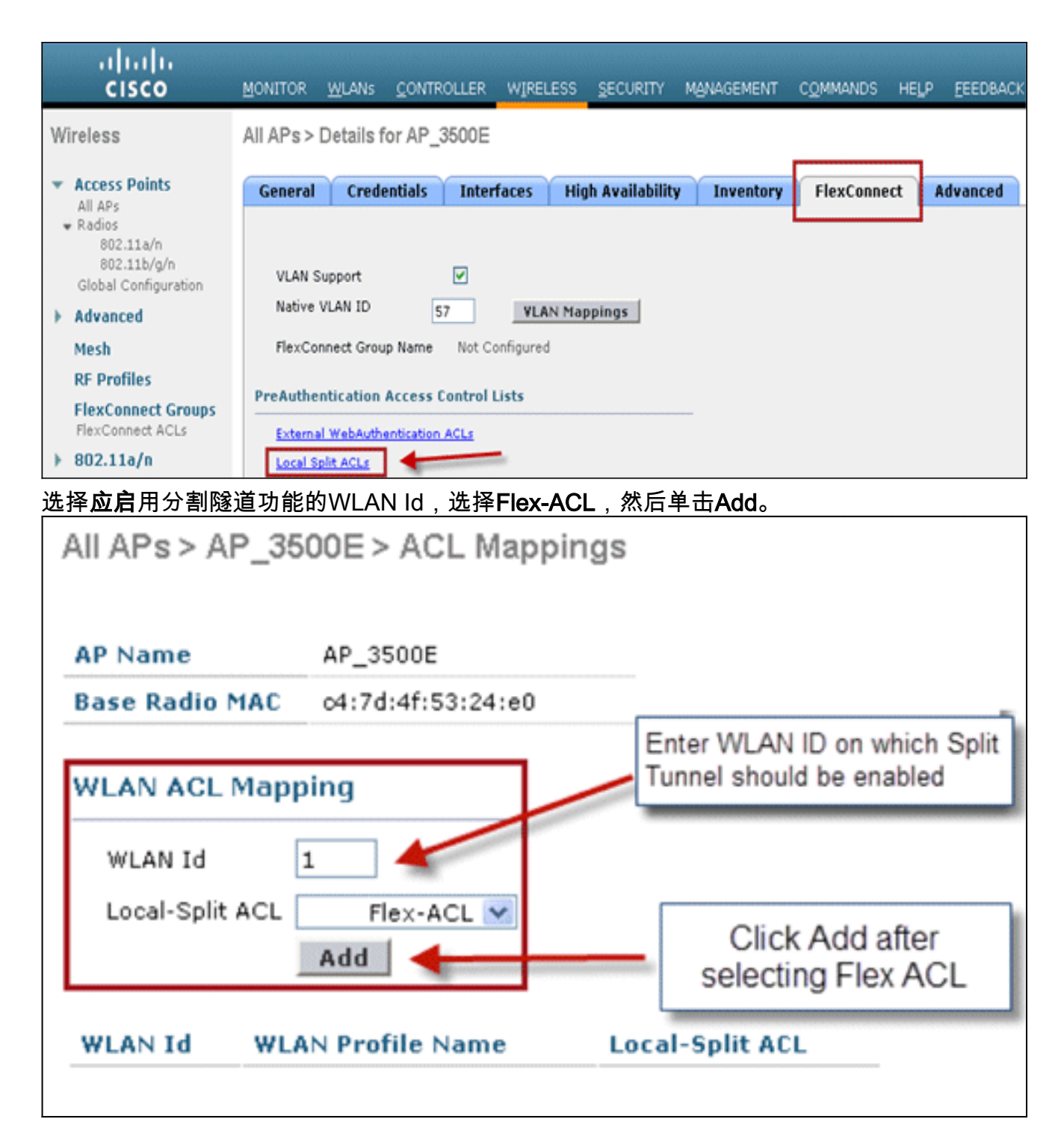

Flex-ACL作为本地拆分ACL推送到Flex AP。

| All APs > AP                           | _3500E > ACL Mappings     | 5               |
|----------------------------------------|---------------------------|-----------------|
| AP Name                                | AP_3500E                  |                 |
| Base Radio M                           | AC 04:7d:4f:53:24:e0      |                 |
| WLAN ACL M<br>WLAN Id<br>Local-Split A | O<br>CL Flex-ACL V<br>Add |                 |
| WLAN<br>Id WLA                         | N Profile Name            | Local-Split ACL |
| 1 'Sto                                 | re 1'                     | Flex-ACL 💌 🔽    |

Flex ACL作为本地拆分ACL推送到FlexConnect组,请完成以下步骤:选择应启用分割隧道功能的WLAN Id。在WLAN-**ACL映射选项卡**上,从添加特定Flex AP的FlexConnect组中选择

| FlexConnect AC                                   | JL,然 <b>冲半<b>小</b>冰加。</b>    |               |                      |                    |                      |
|--------------------------------------------------|------------------------------|---------------|----------------------|--------------------|----------------------|
| Wireless                                         | FlexConnect Groups > Edit    | Flex-Group'   |                      |                    |                      |
| * Access Points                                  |                              |               |                      |                    | 1                    |
| All APs<br>* Radios<br>802.11a/n<br>802.11b/g/n  | General Local Authentication | Image Upgrade | AAA YLAN-ACL mapping | WLAN-ACL mapping   | WebPolicies          |
| Global Configuration                             | Web Auth ACL Mapping         |               | Local Split ACL Map  | ping Enter WLA     | NID on which Split   |
| Advanced                                         | WLAN 1d 0                    |               | WLAN Id 1            |                    |                      |
| RF Profiles<br>FlexConnect Groups                | WebAuth ACL Flex-ACL V       |               | Local Split ACL      | Flex-ACL Click ADD | after selecting Flex |
| FiexConnect ACLS 802.11a/n                       | WLAN Id WLAN Profile Name    | WebAuth ACL   | WLAN Id WLAN I       | Profile Name Loca  | isplit ACL           |
| Flex-ACL作为本                                      | 、地拆分ACL推送到该Fle               | x组中的Flex      | AP。                  |                    |                      |
| Wireless                                         | FlexConnect Groups > Edit    | Flex-Group'   |                      |                    |                      |
| ★ Access Points                                  |                              |               |                      |                    | 1                    |
| All APs<br>Radios                                | General Local Authentication | Image Upgrade | AAA VLAN-ACL mapping | WLAN-ACL mapping   | WebPolicies          |
| 802.11a/n<br>802.11b/g/n<br>Global Configuration | Web Auth ACL Mapping         |               | Local Split ACL Map  | ping               | ·                    |
| Advanced                                         | WLAN Id 0                    |               | wi an 14             | 7                  |                      |
| Mesh                                             | WebAuth ACL Flex-ACL         |               | Local Split ACL      | Flex-ACL M         |                      |
| RF Profiles                                      | Add                          |               | Add                  |                    |                      |
| FlexConnect Groups<br>FlexConnect ACLs           |                              |               |                      | und .              |                      |
| b 002 115/a                                      | WLAN Id WLAN Profile Name    | WebAuth ACL   | WLAN IG WLAN P       | Profile Name Loca  | ISplit ACL           |

1

'Store 1'

Flex-ACL 💌 🖬

▶ 802.11b/g/n

- 不应使用与源和目标子网相同的permit/deny语句配置Flex ACL规则。
- 仅当无线客户端为本地站点上的主机发起流量时,配置为分割隧道的集中交换WLAN上的流量 才能在本地交换。如果流量由本地站点上的客户端/主机为这些已配置的WLAN上的无线客户端 发起,它将无法到达目的地。
- 组播/广播流量不支持分割隧道。组播/广播流量将集中交换,即使它与Flex ACL匹配。

## <u>容错</u>

FlexConnect容错功能允许在以下情况下对分支机构客户端进行无线接入和服务:

- FlexConnect分支AP与主Flex 7500控制器失去连接。
- FlexConnect分支AP正在切换到辅助Flex 7500控制器。
- FlexConnect分支AP正在重新建立与主Flex 7500控制器的连接。

FlexConnect容错和上述的本地EAP一起,在网络中断期间提供零分支机构停机时间。此功能默认 启用,无法禁用。无需在控制器或AP上进行配置。但是,为确保容错工作顺利且适用,应保持以下 标准:

- •WLAN订购和配置必须在主控制器和备用Flex 7500控制器之间相同。
- VLAN映射必须在主控制器和备用Flex 7500控制器之间相同。
- •移动域名必须在主控制器和备用Flex 7500控制器上相同。
- 建议使用Flex 7500作为主控制器和备用控制器。

#### <u>摘要</u>

- •当AP连接回同一控制器时,如果控制器上的配置没有更改,FlexConnect将不会断开客户端。
- 如果配置没有更改且备份控制器与主控制器相同,则FlexConnect在连接到备份控制器时不会断 开客户端连接。
- 如果控制器上的配置没有更改,FlexConnect将不会在连接回主控制器时重置其无线电。

#### <u>限制</u>

- 仅支持带本地交换的中央/本地身份验证的FlexConnect。
- 如果客户端会话计时器在FlexConnect AP从独立模式切换到连接模式之前过期,则集中身份验 证的客户端需要完全重新身份验证。
- Flex 7500主控制器和备用控制器必须位于同一移动域中。

## 每个WLAN的客户端限制

随着流量分段,对限制访问无线服务的客户端总数的需求也随之而来。

**示例**:限制从分支隧道返回数据中心的访客客户端总数。

为了应对这一挑战,思科引入了"每WLAN客户端限制"功能,该功能可以限制每个WLAN上允许的客 户端总数。

#### <u>主要目标</u>

• 设置最大客户端数限制

•操作简便性

注意:这不是QoS的形式。

默认情况下,该功能被禁用,不强制限制。

#### <u>限制</u>

当FlexConnect处于独立操作状态时,此功能不强制客户端限制。

#### <u>WLC 配置</u>

请完成以下步骤:

- 1. 选择Centraly Switched WLAN ID 1 with SSID Datacenter(带SSID数据中心的集中交**换WLAN** ID 1)。此WLAN是在AP组创建期间创建的。请参阅图 8。
- 2. 单击WLAN ID 1的"高级"选项卡。
- 3. 为Maximum Allowed Clients文本字段设置客户端限制值。
- 4. 在设置"Maximum Allowed Clients"(允许的最大客户端数)的文本字段后,单击Apply。

| Allow AAA Override        | Enabled                      | DHCP                               |   |
|---------------------------|------------------------------|------------------------------------|---|
| Coverage Hole Detection   | Enabled                      |                                    |   |
| Enable Session Timeout    | 1800                         | DHCP Server Covernue               |   |
|                           | Session Timeout (secs)       | DHCP Addr. Assignment 🔲 Required   |   |
| Aironet IE                | Enabled                      | Management Frame Protection (MFP)  |   |
| Diagnostic Channel        | Enabled                      |                                    |   |
| IPv6 Enable Z             |                              | MFP Client Protection 🗐 Optional 😒 |   |
| Override Interface ACL    | None 💌                       | DTIM Period (in beacon intervals)  |   |
| P2P Blocking Action       | Disabled 💌                   |                                    |   |
| Client Exclusion 2        | Enabled Timeout Value (coor) | 802.11a/n (1 - 255) 1              |   |
| Maximum Allowed           | 0                            | NAC                                |   |
| Clients #                 |                              | NAC OOB State Enabled              |   |
| off Channel Scanning Def  | er                           | Posture State Enabled              |   |
| Scan Defer Priority       | 0 1 2 3 4 5 6 7              | Load Balancing and Band Select     |   |
|                           |                              | Client Load Balancing              |   |
| Scan Defer<br>Time(msecs) | 100                          | Client Band Select 🐔 📃             |   |
|                           |                              |                                    | > |

Maximum Allowed Clients的默认值设置为0,这表示没有限制,且功能已禁用。

### <u>NCS配置</u>

要从NCS启用此功能,请转至Configure > Controllers > Controller IP > WLANs > WLAN Configuration > WLAN Configuration > WLAN Configuration Details。

| WI ANI Configuration Data            | ile i 17                              |                             |
|--------------------------------------|---------------------------------------|-----------------------------|
| WEAN COnfiguration Deta              |                                       |                             |
| Configure > Controllers > 1/2.20.225 | .154 > WLANS > WLAN Configuration > W | LAN Configuration Details   |
|                                      |                                       |                             |
| General Security QoS                 | Advanced                              |                             |
|                                      |                                       |                             |
| ElexConnect Local Switching          | Enable .                              |                             |
|                                      |                                       | DHCP                        |
| Hexconnect Local Auth 🖤              | L Enable                              |                             |
| Learn Client IP Address              | Enable                                | DHCP Server                 |
| Session Timeout                      | Enable 1800 (secs)                    | DHCP Address Assignment     |
| Coverage Hole Detection              | 🗹 Enable                              |                             |
| Aironet IE                           | 🗹 Enable                              | Management Frame Protectio  |
| IPv6 Z                               | Enable                                |                             |
|                                      |                                       | MFP Client Protection 🔮     |
| Diagnostic Channel 2                 |                                       | MEP Version                 |
| Override Interface ACL               | IPv4 NONE                             |                             |
|                                      | IPv6 NONE                             | Load Balancing and Band Sel |
| Peer to Peer Blocking 🔍              | Disable 🔽                             |                             |
| Wi-Fi Direct Clients Policy          | Disabled 🔽                            | Client Load Balancing       |
| Client Exclusion 4                   | 🗹 Enable                              | Client Band Select          |
| Timeout Value                        | 60 (secs)                             | NAC                         |
| Maximum Clients 🔍                    | 0                                     |                             |

# 

在7.2之前的控制器软件版本中,仅中心交换WLAN支持点对点(P2P)阻塞。在WLAN上,可以使用 以下三种操作中的任意一种配置点对点阻塞:

- 禁用 在控制器内为同一子网中的客户端本地禁用点对点阻塞和桥接流量。这是默认值。
- 丢弃 使控制器丢弃同一子网中客户端的数据包。
- Forward Up-Stream 使数据包在上游VLAN上转发。控制器上的设备决定对数据包采取什么操作。

从7.2版开始,本地交换WLAN上关联的客户端支持点对点阻塞。根据WLAN,控制器将点对点配置 推送到FlexConnect AP。

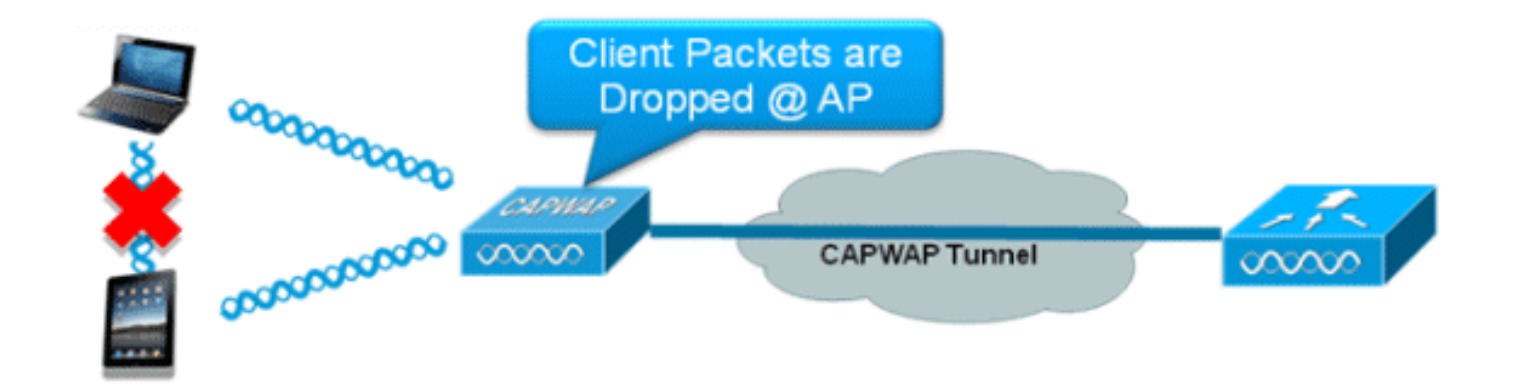

#### 摘要

- 每个WLAN配置对等阻止
- 根据WLAN,点对点阻止配置由WLC推送到FlexConnect AP。
- 在WLAN上配置为丢弃或上游转发的点对点阻止操作被视为在FlexConnect AP上启用的点对点 阻止。

### 步骤

请完成以下步骤:

1. 在为FlexConnect本地交换配置的WLAN上,将"丢弃"(Drop)启用对等阻止操作。

| WLANs > Edit 'Storel'                           |                                    |
|-------------------------------------------------|------------------------------------|
| General Security QoS Advanced                   |                                    |
| Aironet IE Enabled                              | Management Frame Protection (MFP)  |
| Diagnostic Channel Enabled                      |                                    |
| Override Interface ACL IPv4 None V IPv6 None V  | MFP Client Protection 4 Optional 💌 |
| P2P Blocking Action Drop                        | DTIM Period (in beacon intervals)  |
| Client Exclusion 2 Enabled Timeout Value (secs) | 802.11a/n (1 - 255) 1              |
| Maximum Allowed Clients # 0                     | 802.11b/o/n (1 - 255) 1            |
| Static IP Tunneling # Enabled                   | NAC                                |
| Wi-Fi Direct Clients Policy Disabled 💌          | NAC State None                     |
| Off Channel Scanning Defer                      | Load Balancing and Band Select     |
| Scan Defer Priority 0 1 2 3 4 5 6 7             | Client Load Balancing              |
|                                                 | Client Band Select Z               |
| Scan Defer Time                                 | Passive Client                     |
| (msecs)                                         | Passive Client                     |
| lexConnect                                      | Voice                              |
| FlexConnect Local Switching 2 Enabled           | Media Session Snooping Enabled     |

2. 一旦P2P阻止操作在配置为本地交换的WLAN上配置为**丢弃**或**转发上游**,它就会从WLC推送到 FlexConnect AP。FlexConnect AP将此信息存储在闪存的reap配置文件中。这样,即使 FlexConnect AP处于独立模式,它也可以在相应子接口上应用P2P配置。

### 限制

- 在FlexConnect中,解决方案P2P阻止配置不能仅应用于特定FlexConnect AP或AP子集。它应 用于广播SSID的所有FlexConnect AP。
- •中央交换客户端的统一解决方案支持P2P上行转发。但是,FlexConnect解决方案不支持此功能

。这被视为P2P丢弃,客户端数据包被丢弃而不是转发到下一个网络节点。

中央交换客户端的统一解决方案支持对与不同AP关联的客户端进行P2P阻止。但是,此解决方案仅针对连接到同一AP的客户端。FlexConnect ACL可用作此限制的解决方法。

## AP预映像下载

此功能允许AP在运行时下载代码。AP映像前下载对于减少软件维护或升级期间的网络停机时间非 常有用。

#### <u>摘要</u>

- 易于软件管理
- 按商店计划升级:需要NCS来完成此任务
- •减少停机时间

#### <u>步骤</u>

请完成以下步骤:

1. 升级主控制器和备用控制器上的映像。在WLC GUI > Commands > Download File下导航以开 Download file to Controller

|      | File Type<br>Transfer Mode | Code 💙                 |
|------|----------------------------|------------------------|
|      | Server Details             |                        |
|      | IP Address                 |                        |
|      | Maximum retries            | 10                     |
|      | Timeout (seconds)          | 6                      |
|      | File Path                  |                        |
| 始下载。 | File Name                  | AS_5500_7_0_112_52.aes |

- 2. 保存控制器上的配置,但不要重新启动控制器。
- 3. 从主控制器发出AP pre-image download命令。导航至WLC GUI > Wireless > Access Points > All APs,然后选择接入点以开始预映像下载。选择接入点后,单击"高级"选项卡。单击 Download Primary以启动预映像下载。

| Perform a primary image<br>pre-download on this AP        | Perform a backup<br>image pre-download on<br>this AP |
|-----------------------------------------------------------|------------------------------------------------------|
| Download Primary                                          | Download Backup                                      |
| Perform a interchange of<br>both the images on this<br>AP |                                                      |

\*Sep 13 21 21 21 4 903: %LINK-3-UPDOWN: Interface Dot11Radio0, changed state to up not found in flash, predownloading. Image examining image...! extracting info (326 bytes) Image info: Version Suffix: k9w8-.wnbu\_j\_mr.201009101910 Image Name: c1250-k9w8-mx.wnbu\_j\_mr.201009101910 Version Directory: c1250-k9w8-mx.wnbu\_j\_mr.201009101910 Ios Image Size: 5530112 Total Image Size: 5550592 Image Feature: WIRELESS LAN|LWAPP Image Family: C1250 Wireless Switch Management Version: Extracting files... c1250-k9w8-mx.wnbu\_j\_mr.201009101910/ (directory) 0 (bytes) extracting c1250-k9w8-mx.wnbu\_j\_mr.201009101910/c1250\_avr\_1.img (13696 bytes)! extracting c1250-k9w8-mx.wnbu\_j\_mr.201009101910/W5.bin (17372 bytes)! extracting c1250-k9w8-mx.wnbu\_j\_mr.201009101910/c1250-k9w8-mx.wnbu\_j\_mr.20100910 1910 (5322509 bytes)!!!!!! \*Sep 13 21:25:43.747: Loading file /c1250-pre ٠ • .......... extracting c1250-k9w8-mx.wnbu\_j\_mr.201009101910/8001.img (172792 bytes)!!!!!!!! !!!! extracting c1250-k9w8-mx.wnbu\_j\_mr.201009101910/W2.bin (4848 bytes)! extracting c1250-k9w8-mx.wnbu\_j\_mr.201009101910/info (326 bytes) extracting c1250-k9w8-mx.wnbu\_j\_mr.201009101910/c1250\_avr\_2.img (10880 bytes)! extracting info.ver (326 bytes) New software image installed in flash:/c1250-k9w8-mx.wnbu\_j\_mr.201009101910 archive download: takes 138 seconds New backup software image installed in flash:/c1250-k9w8-mx.wnbu\_j\_mr.2010091019 10/c1250-k9w8-mx.wnbu\_j\_mr.201009101910 Reading backup version from flash:/c1250-k9w8-mx.wnbu\_j\_mr.201009101910/c1250-k9 w8-mx.wnbu\_j\_mr.201009101910done.

4. 下载所有AP映像后,重新启动控制器。AP现在会回退到独立模式,直到控制器重新启动。注意:在独立模式下,容错功能将保持客户端关联。控制器恢复后,AP将自动重新启动,并使用预下载的映像。重新启动后,AP重新加入主控制器并恢复客户端服务。

#### 限制

• 仅与CAPWAP AP配合使用。

## FlexConnect智能AP映像升级

预映像下载功能在一定程度上减少了停机时间,但所有FlexConnect AP仍必须通过WAN链路预下载 各自的AP映像,延迟更高。

高效的AP映像升级将减少每个FlexConnect AP的停机时间。基本思想是每个AP型号中只有一个 AP将从控制器下载映像并充当主/服务器,同一型号的其余AP将充当从/客户端,并将从主机预下载 AP映像。从服务器到客户端的AP映像分布将在本地网络上,不会遇到WAN链路的延迟。因此,流 程将更快。

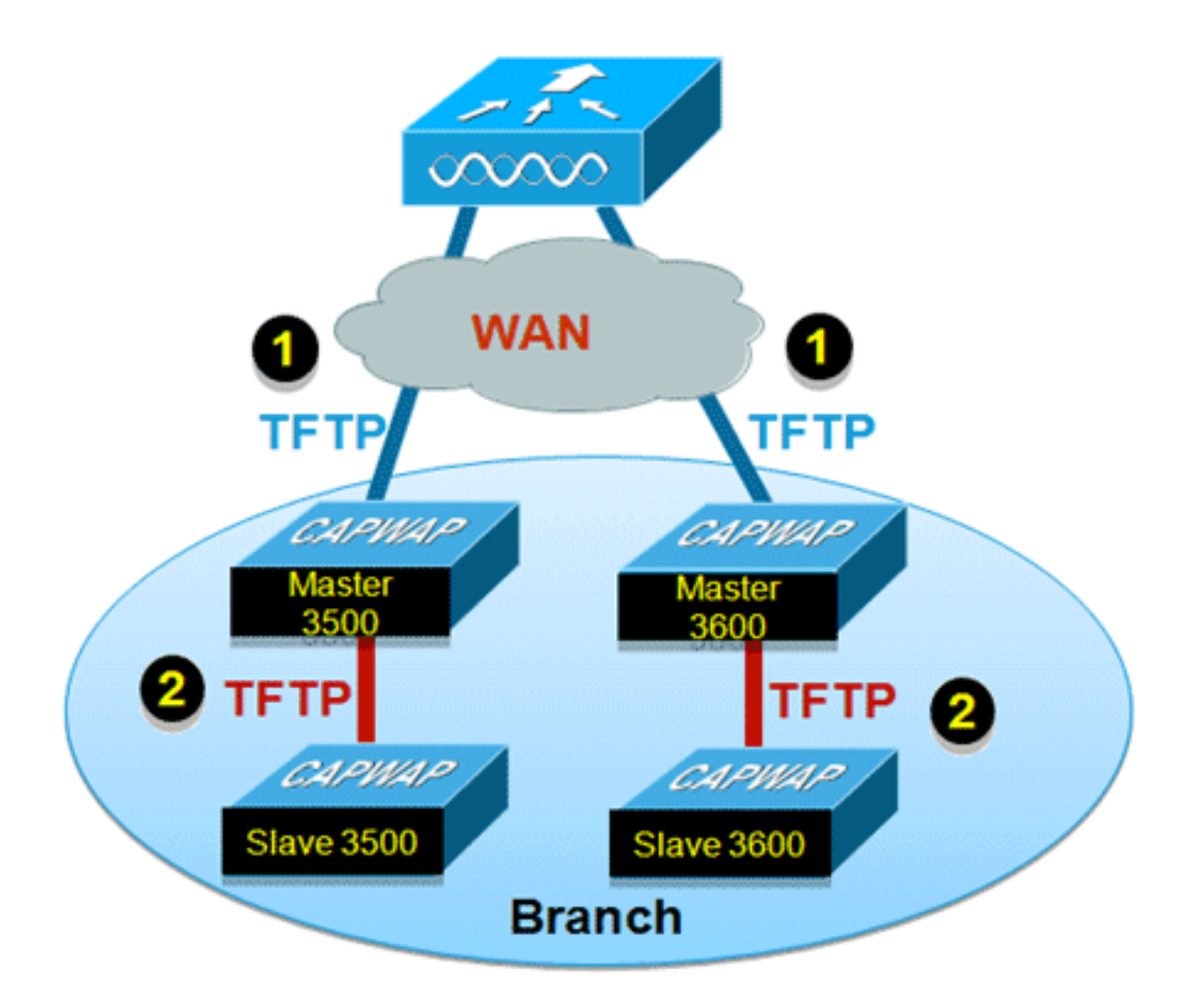

## 摘要

- 每个FlexConnect组为每个AP型号选择主AP和从AP
- 主设备从WLC下载映像
- •从设备从主AP下载映像
- •减少停机时间并节省广域网带宽

### 步骤

请完成以下步骤:

1. 升级控制器上的映像。导航至WLC GUI > Commands > Download File以开始下载。

| Download file to Controller |                      |   |
|-----------------------------|----------------------|---|
| File Type                   | Code                 | ~ |
| Transfer Mode               | TFTP V               |   |
| Server Details              |                      |   |
| IP Address                  |                      |   |
| Maximum retries             | 10                   |   |
| Timeout (seconds)           | 6                    |   |
| File Path                   |                      |   |
| File Name                   | A5_5500_7_2_1_72.aes |   |

- 2. 保存控制器上的配置,但不要重新启动控制器。
- 3. 将FlexConnect AP添加到FlexConnect组。导航至WLC GUI > Wireless > FlexConnect Groups >选择**FlexConnect Group** > General 选项卡> Add AP。

| eneral    | Local Authentication      | Image Upgrade | VLAN-ACL mapping |                                   |      |   |
|-----------|---------------------------|---------------|------------------|-----------------------------------|------|---|
| Group Na  | me Store 1                |               |                  |                                   |      |   |
| lexConne  | ect APs                   |               | AAA              |                                   |      |   |
| dd AP     |                           |               | Primary R        | adius Server                      | None | v |
| Select AP | s from current controller | 2             | Secondary        | Radius Server                     | None | × |
|           |                           | 100500        | Enable AP        | Local Authentication <sup>2</sup> |      |   |

4. 单击"FlexConnect AP升级"复选框以实现高效的AP映像升级。导航至WLC GUI > Wireless > FlexConnect Groups >选择FlexConnect Group > Image Upgrade选项卡。

| lexConnect G  | roups > 'Store 1'  |               |                  |
|---------------|--------------------|---------------|------------------|
| General Lo    | cal Authentication | Image Upgrade | VLAN-ACL mapping |
| FlexConnect A | Oupgrade           |               |                  |
| AP Name       | AP3500             | <b>v</b>      |                  |
| Add Master    |                    |               |                  |
| Master AP Nan | ne AP Model        | Manual        |                  |
|               |                    |               |                  |

5. 主AP可以手动或自动选择:要手动选择主AP,请导航至WLC GUI > Wireless > FlexConnect Groups >选择FlexConnect Group > Image Upgrade 选项卡> FlexConnect Master AP,从下 拉列表中选择AP,然后点击Add Master。

| eneral L              | ocal Authentica | tion Image Upgr | ade VLAN-ACL mapping         |  |  |
|-----------------------|-----------------|-----------------|------------------------------|--|--|
| FlexConnect /         | AP Upgrade 🗹    |                 |                              |  |  |
| Slave Maxim           | um Retry Count  | 44              |                              |  |  |
| Upgrade Ima           | ge              | Backup 💌        | Backup V FlexConnect Upgrade |  |  |
|                       |                 |                 |                              |  |  |
|                       |                 |                 |                              |  |  |
| exConnec              | t Master APs    |                 |                              |  |  |
| exConnect             | AR3500          | ×               |                              |  |  |
| AP Name<br>Add Master | AR3500          | M               |                              |  |  |
| AP Name<br>Add Master | AR3500          | AP Model        | Manual                       |  |  |

**注意:**每个型号只能配置一个AP作为主AP。如果手动配置主AP,则"手动"字段将更新为**是**。 要自动选择主AP,请导航至WLC GUI > Wireless > FlexConnect Groups > 选择FlexConnect Group > Image Upgrade选项卡,然后单击FlexConnect Upgrade。

| FlexConnect AP Upgrade 🗹<br>Slave Maximum Retry Count<br>Upgrade Image | 44<br>Backup | FlexConnect Upgrade |  |
|------------------------------------------------------------------------|--------------|---------------------|--|
|                                                                        |              |                     |  |
| AP Name AP3500-1<br>Add Master                                         | ~            |                     |  |
| AP Name AP3500-1<br>Add Master Master AP Name                          | AP Model     | Manual              |  |

注意:如果自动选择主AP,则"手动"字段将更新为**否**。

6. 要为特定FlexConnect组下的所有AP启动高效的AP映像升级,请单击**FlexConnect升级**。导航 至WLC GUI > Wireless > FlexConnect Groups >选择**FlexConnect**组> **Image Upgrade** 选项卡 ,然后点击FlexConnect Upgrade。

| exConne   | ct Groups > Edit  | 'Store 1'  |           |                     |  |
|-----------|-------------------|------------|-----------|---------------------|--|
| General   | Local Authenticat | tion Image | e Upgrade | VLAN-ACL mapping    |  |
| FlexConne | ect AP Upgrade 🗹  |            |           |                     |  |
| Slave Max | ximum Retry Count | 44         |           |                     |  |
| Ungrade   | Image             | Primary V  |           | ElevConnect Ungrade |  |

**注意:** Slave Maximum Retry Count是从属AP从主AP下载映像时所尝试的次数(默认为44次),之后,从属AP将回退以从WLC下载映像。它将对WLC进行20次尝试以下载新映像,然后 管理员必须重新启动下载过程。

7. 启动FlexConnect升级后,只有主AP将从WLC下载映像。在"所有AP"页面下,"升级角色"将更新为主/中心,这意味着主AP已从位于中心位置的WLC下载映像。从AP将从位于本地站点的主AP下载映像,这是"所有AP"页面"升级角色"下更新为"从/本地"的原因。要验证此情况,请导航至WLC GUI > Wireless。

| AP Name  | AP Model          | AP MAC            | Download<br>Status | Upgrade Role<br>(Master/Slave) |
|----------|-------------------|-------------------|--------------------|--------------------------------|
| AP3600   | AIR-CAP3602I-A-K9 | 44:d3:ca:42:31:62 | None               |                                |
| AP3500   | AIR-CAP3502I-A-K9 | cc:ef:48:c2:35:57 | Complete           | Slave/Local                    |
| AP3500-1 | AIR-CAP3502I-A-K9 | c4:71:fe:49:ed:5e | Complete           | Master/Central                 |

8. 下载所有AP映像后,重新启动控制器。AP现在会回退到独立模式,直到控制器重新启动。注意:在独立模式下,容错功能将保持客户端关联。控制器恢复后,AP将自动重新启动,并使用预下载的映像。重新启动后,AP重新加入主控制器并恢复客户端服务。

#### 限制

- 主AP选择是按FlexConnect组和每个组中的AP型号进行的。
- •只有3个相同型号的从AP可以同时从其主AP升级,其余从AP将使用随机回退计时器为主AP重 试以下载AP映像。
- 如果从AP由于某种原因无法从主AP下载映像,它将转到WLC以获取新映像。
- 这仅适用于CAPWAP AP。

## 在FlexConnect模式下自动转换AP

Flex 7500提供以下两个选项,以将AP模式转换为FlexConnect:

- 手动模式
- 自动转换模式

### <u>手动模式</u>

此模式在所有平台上都可用,并且仅允许对每个AP进行更改。

- 1. 导航至WLC GUI > Wireless > All APs, 然后选择AP。
- 2. 选择FlexConnect作为AP模式,然后单击Apply。
- 3. 更改AP模式会导致AP重新启动。 All APs > Details for AP3500

| General     | Credentials | Interfaces        | High Availability |  |  |
|-------------|-------------|-------------------|-------------------|--|--|
| General     |             |                   |                   |  |  |
| AP Name     | AP          | 3500              |                   |  |  |
| Location    | def         | ault location     |                   |  |  |
| AP MAC Add  | dress 00:   | 22:90:e3:37:df    |                   |  |  |
| Base Radio  | MAC 00:     | 00:22:bd:d1:71:30 |                   |  |  |
| Admin Statu | us Dis      | sable 👻           |                   |  |  |
| AP Mode     | loc         | al 👻              |                   |  |  |
| AP Sub Mod  | e loc       | al<br>xConnect    |                   |  |  |
| Operational | Status mo   | nitor             |                   |  |  |
| Port Numbe  | r Sn        | iffer             |                   |  |  |
| Venue Grou  | P Bri       | dge<br>-Connect   | <b>▼</b>          |  |  |

有当前WLC平台上也可用。

### <u>自动转换模式</u>

此模式仅适用于Flex 7500控制器,且仅使用CLI支持。此模式会触发所有已连接AP的更改。在启用 此CLI之前,建议将Flex 7500部署在与现有WLC园区控制器不同的移动域中:

(Cisco Controller) >config ap autoconvert ?

disableDisables auto conversion of unsupported mode APs to supported<br/>modes when AP joinsflexconnectConverts unsupported mode APs to flexconnect mode when AP joins<br/>Converts unsupported mode APs to monitor mode when AP joins

(Cisco Controller) >

**1.** 默认情况下,自动转换功能处于禁用状态,可以使用以下**show命**令验证: (Cisco Controller) >**show ap autoconvert** 

AP Autoconvert ..... Disabled 不支持的AP模式=本地模式、嗅探器、欺诈检测器和网桥。

| AP Mode            | FlexConnect    |                                            |
|--------------------|----------------|--------------------------------------------|
| AR Sub Mode        | local          |                                            |
| AF Sub Mode        | FlexConnect    |                                            |
| Operational Status | monitor        |                                            |
|                    | Rogue Detector |                                            |
| Port Number        | Sniffer        |                                            |
|                    | Bridge         |                                            |
| Venue Group        | SE-Connect     | ▼ 100/00/00/00/00/00/00/00/00/00/00/00/00/ |

此选项当前仅通过

CLI可用。这些CLI仅在WLC 7500上可用。

2. 执行**config ap autoconvert flexconnect** CLI将网络中不支持AP模式的所有AP转换为 FlexConnect模式。任何已处于FlexConnect或监控模式的AP均不受影响。 (Cisco Controller) >**config ap autoconvert flexconnect** 

(Cisco Controller) >**show ap autoconvert** 

AP Autoconvert ..... FlexConnect

(Cisco Controller) >

3. 执行**config ap autoconvert monitor** CLI将网络中所有AP(不支持的AP模式)转换为监控模式 。任何已处于FlexConnect或监控模式的AP均不受影响。

(Cisco Controller >config ap autoconvert monitor

(Cisco Controller) >show ap autoconvert

## FlexConnect WGB/uWGB支持本地交换WLAN

从7.3版开始,支持WGB/uWGB和WGB后的有线/无线客户端,并将作为配置用于本地交换的WLAN上的普通客户端工作。

关联后,WGB会为其每个有线/无线客户端发送IAPP消息,Flex AP的行为如下:

- 当Flex AP处于连接模式时,它会将所有IAPP消息转发到控制器,控制器将处理与本地模式 AP相同的IAPP消息。有线/无线客户端的流量将从Flex AP本地交换。
- 当AP处于独立模式时,它会处理IAPP消息,WGB上的有线/无线客户端必须能够注册和取消注册。转换到连接模式后,Flex AP会将有线客户端的信息发回控制器。当Flex AP从独立模式转换到连接模式时,WGB将发送三次注册消息。
- 有线/无线客户端将继承WGB的配置,这意味着WGB后的客户端无需单独的配置,如AAA身份验证、AAA覆盖和FlexConnect ACL。

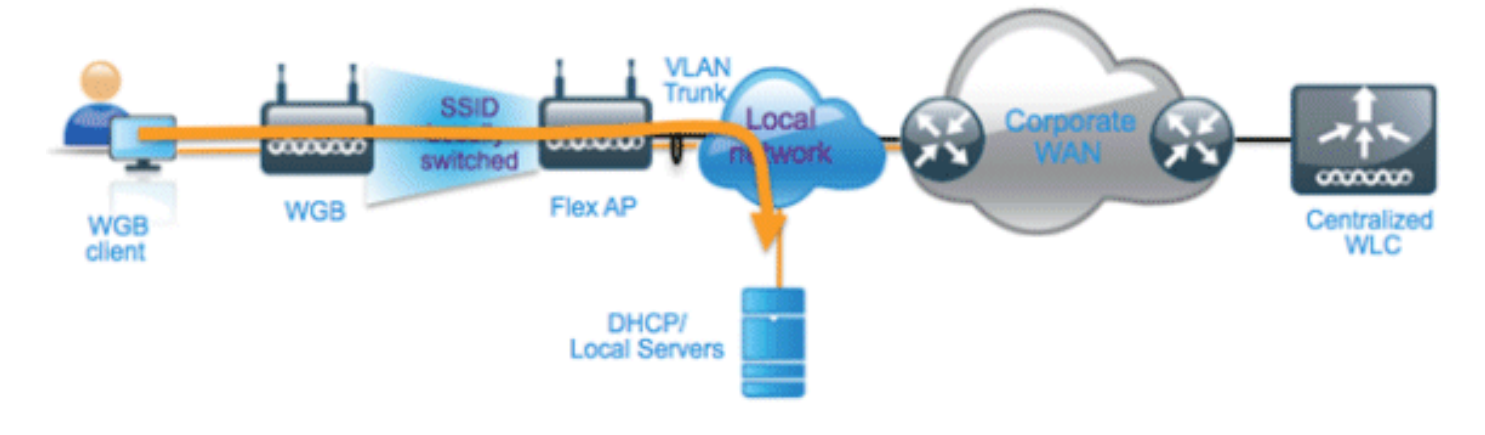

### <u>摘要</u>

- •WLC上无需特殊配置即可支持Flex AP上的WGB。
- •WGB和WGB后面的客户端支持容错。
- IOS AP支持WGB:1240、1130、1140、1260 和 1250。

### <u>步骤</u>

请完成以下步骤:

1. 无需特殊配置,即可在FlexConnect AP上为配置为WGB的本地交换配置的WLAN启用 WGB/uWGB支持。此外,WGB后面的客户端被Flex AP视为本地交换配置的WLAN上的普通 客户端。在WLAN**上启用FlexConnect**本地交换。

| WLANs > E              | dit 'Store                    | 1'          |                |               |             |      |        |
|------------------------|-------------------------------|-------------|----------------|---------------|-------------|------|--------|
| General                | Security                      | QoS         | Adva           | inced         |             |      |        |
|                        |                               |             |                |               |             |      |        |
| Allow AA               | A Override                    | 🗌 Ena       | abled          |               |             |      |        |
| Coverage               | e Hole Detection              | En 🗹 En a   | abled          |               |             |      |        |
| Enable Se              | ession Timeout                | ✓ 180<br>Se | 00<br>ssion Ti | meout (s      | ecs)        |      |        |
| Aironet I              | E                             | ✓Ena        | bled           |               |             |      |        |
| Diagnosti              | ic Channel                    | Ena         | bled           |               |             |      |        |
| Override               | Interface ACL                 | IPv4        | None 💌         | ·             |             | IPv6 | None 💌 |
| P2P Block              | king Action                   | Disab       | led            | ~             |             |      |        |
| Client Exc             | clusion <sup>3</sup>          | ✓Ena        | bled           | 60<br>Timeout | Value (secs | )    |        |
| Maximum<br>Clients 🔮   | Allowed                       | 0           |                |               |             |      |        |
| Static IP              | Tunneling 👭                   | Ena         | bled           |               |             |      |        |
| Wi-Fi Dire<br>Policy   | ect Clients                   | Disab       | led 💌          |               |             |      |        |
| Maximum<br>Clients Pe  | n Allowed<br>er AP Radio      | 200         |                |               |             |      |        |
| Clear Hot<br>Configura | tSpot<br>ation                | Ena         | bled           |               |             |      |        |
| FlexConnec             | t                             |             |                |               |             |      |        |
| FlexConn<br>Switching  | ect Local<br>1 <mark>2</mark> |             | Enabled        |               |             |      |        |

2. 将AP模式设置为FlexConnect。

| All APs > D | etails for A | P_3500E              |                   |
|-------------|--------------|----------------------|-------------------|
| General     | Credential   | s Interfaces         | High Availability |
| General     |              |                      |                   |
| AP Name     | 1            | AP_3500E             |                   |
| Location    |              |                      |                   |
| AP MAC      | Address      | o4:7d:4f:3a:07:74    |                   |
| Base Rad    | dio MAC      | o4:7d:4f:53:24:e0    |                   |
| Admin St    | tatus        | Enable 💌             |                   |
| AP Mode     |              | FlexConnect 🗸        | ]                 |
| AP Sub N    | 1ode         | local<br>ElexConnect |                   |
| Operatio    | nal Status   | monitor              |                   |
| Port Num    | nber         | Sniffer              |                   |
| Venue G     | roup         | Bridge<br>SE-Connect | ~                 |

### 3. 将WGB与此配置的WLAN后面的有线客户端关联。

| MONITOR     | <u>W</u> LANs | CONTROLLER | WIRELESS      | SECURITY         | MANAGEMENT | COMMANDS   | HELP | EEEDBACK |            |      |      |     |
|-------------|---------------|------------|---------------|------------------|------------|------------|------|----------|------------|------|------|-----|
| Clients     |               |            |               |                  |            |            |      |          |            |      |      |     |
| Current Fil | ter           | None       | Change Filter | r] [Clear Filter | ]          |            |      |          |            |      |      |     |
| Client MA   | CAdde         | AP Name    |               | WLAN             | Profile    | WI AN SSID |      | Protocol | Status     | Auth | Port | WGR |
| 00:40:96-8  | 8:d4:be       | AP 3500E   |               | *Stor            | e 1'       | 'Store 1'  |      | N/A      | Associated | Yes  | 1    | No  |
| 00:50:b6:0  | 9:e5:3b       | AP_3500E   |               | "Stor            | re 1'      | 'Store 1'  |      | N/A      | Associated | Yes  | 1    | No  |
| o4:7d:4f:3  | a:08:10       | AP 3500E   |               | "Stor            | re 1'      | 'Store 1'  |      | 802.11an | Associated | Yes  | 1    | Yes |

# 4. 要检查WGB的详细信息,请转至**Monitor>Clients**,然后从客户端列表中选择**WGB**。

| Clients > Detail      |                   |               |                        |
|-----------------------|-------------------|---------------|------------------------|
| Client Properties     |                   | AP Propertie  | 35                     |
| MAC Address           | o4:7d:4f:3a:08:10 | AP Address    | o4:7d:4f:53:24:e0      |
| IPv4 Address          | 9.6.63.102        | AP Name       | AP_3500E               |
| IPv6 Address          |                   | AP Type       | 802.11an               |
|                       |                   | WLAN Profile  | Store 1'               |
|                       |                   | Data Switch   | ing Local              |
|                       |                   | Authenticatio | on Central             |
|                       |                   | Status        | Associated             |
|                       |                   | Association   | ID 1                   |
|                       |                   | 802.11 Auth   | entication Open System |
|                       |                   | Reason Cod    | e 1                    |
|                       |                   | Status Code   | 0                      |
| Client Type           | WGB               | CF Pollable   | Not Implemented        |
| Number of Wired Clier | it(s) 2           | CF Poll Requ  | est Not Implemented    |

5. 要检查WGB后的有线/无线客户端的详细信息,请转到Monitor > Clients,然后选择客户端。

| Clients > Detail  |                   |                     |                   |  |  |  |
|-------------------|-------------------|---------------------|-------------------|--|--|--|
| Client Properties |                   | AP Properties       | AP Properties     |  |  |  |
| MAC Address       | 00:50:b6:09:e5:3b | AP Address          | o4:7d:4f:53:24:e0 |  |  |  |
| IPv4 Address      | 9.6.63.100        | AP Name             | AP_3500E          |  |  |  |
| IPv6 Address      |                   | AP Type             | 802.11a           |  |  |  |
|                   |                   | WLAN Profile        | 'Store 1'         |  |  |  |
|                   |                   | Data Switching      | Local             |  |  |  |
|                   |                   | Authentication      | Central           |  |  |  |
|                   |                   | Status              | Associated        |  |  |  |
|                   |                   | Association ID      | 0                 |  |  |  |
|                   |                   | 802.11 Authenticati | on Open System    |  |  |  |
|                   |                   | Reason Code         | 1                 |  |  |  |
|                   |                   | : Status Code       | 0                 |  |  |  |
| Client Type       | WGB Client        | CF Pollable         | Not Implemented   |  |  |  |
| WGB MAC Address   | o4:7d:4f:3a:08:10 | CF Poll Request     | Not Implemented   |  |  |  |

### <u>限制</u>

- •WGB后面的有线客户端始终与WGN本身位于同一VLAN中。在为本地交换配置的WLAN的Flex AP上,不支持对WGB后面的客户端提供多个VLAN支持。
- 当与为本地交换配置的WLAN上的Flex AP关联时,WGB后最多支持20个客户端(有线/无线)。此数字与我们目前在本地模式AP上支持WGB的数字相同。
- •在为本地交换配置的WLAN上关联的WGB后面的客户端不支持网络身份验证。

## <u>支持更多的Radius服务器</u>

在版本7.4之前,FlexConnect组中的RADIUS服务器配置是从控制器上的RADIUS服务器全局列表完成的。此全局列表中可配置的RADIUS服务器最大数量为17。随着分支机构数量的增加,每个分支站点必须能够配置RADIUS服务器。在版本7.4以后,可以按FlexConnect组配置主RADIUS服务器和备份RADIUS服务器,这些服务器可能或不是控制器上配置的17个RADIUS身份验证服务器的全局列表的一部分。

还支持RADIUS服务器的AP特定配置。AP特定配置的优先级将高于FlexConnect组配置。

FlexConnect组中的现有配置命令(需要控制器上全局RADIUS服务器列表中RADIUS服务器的索引 )将被弃用并替换为配置命令,该配置命令使用服务器的IP地址和共享密钥在Flexconnect组中配置 RADIUS服务器。

#### <u>摘要</u>

- 支持按FlexConnect组配置主RADIUS服务器和备份RADIUS服务器,该服务器可能存在或不存 在于RADIUS身份验证服务器的全局列表中。
- 可添加到WLC上的唯一RADIUS服务器的最大数量是可在给定平台上配置的FlexConnect组数量 乘以2。例如,每个FlexConnect组有一个主RADIUS服务器和一个辅助RADIUS服务器。
- •从以前版本到7.4版的软件升级不会导致任何RADIUS配置丢失。
- 允许删除主RADIUS服务器,而无需删除辅助RADIUS服务器。这与RADIUS服务器的当前

### <u>步骤</u>

1. 版本7.4之前的配置模式。在AAA身份验证配置下最多可配置17个RADIUS服务器。

| cisco                              | MONITOR         | WLANS C                             | ONTROLLER  | WRELESS S      | ICURITY M      | NAGEMENT COMMANDS           | HELP EEEOBAC |  |
|------------------------------------|-----------------|-------------------------------------|------------|----------------|----------------|-----------------------------|--------------|--|
| ecurity                            | RADIUS          | Authentical                         | tion Serve | rs             |                |                             |              |  |
| General<br>IADUS<br>Authentication | Cell Stat       | ion ID Type <sup>4</sup><br>Key Wap | System H   | AC Address     | and requires a | key wap compliant RADIUS of | ever)        |  |
| Fallback<br>TACACS+                | MAC Del         | imber                               | Hyphen     | 141            |                |                             |              |  |
| LDAP                               | Network<br>User | Management                          | Index      | Server Address | Port           | 1PSec                       | Admin Status |  |
| AC Filtering                       | 2               |                                     | 1          | 1.2.3.4        | 1612           | Disabled                    | Enabled      |  |
| abled Clients                      | 2               | 6                                   | 2          | 1.2.3.4        | 2              | Disabled                    | Enabled      |  |
| r Lagin Policies                   | 8               | 8                                   | 3          | 1.2.3.4        | 3              | Disabled                    | Enabled      |  |
| saword Policies                    | . <del>.</del>  | 8                                   | 4          | 1.2.3.4        | 4              | Disabled                    | Enabled      |  |
| cal EAP                            | 8               | 6                                   | 5          | 1.2.3.4        | 5              | Disabled                    | Enabled      |  |
|                                    | 8               |                                     | 5          | 1.2.3.4        | 6              | Disabled                    | Enabled      |  |
| ority Order                        | 1               | 6                                   | 2          | 1.2.3.4        | 7              | Disabled                    | Enabled      |  |
| ortificate                         | M               | 2                                   | 8          | 1.2.3.4        |                | Disabled                    | Enabled      |  |
| cess Control Lists                 | 2               | 2                                   | 2          | 1.2.3.4        | 9              | Disabled                    | Enabled      |  |
| finities Protection                | 2               | 2                                   | 22         | 1.2.3.4        | 10             | Disabled                    | Enabled      |  |
| licies                             | 2               | 2                                   | 22         | 1.2.3.4        | 11             | Disabled                    | Enabled      |  |
| eb Auth                            | 2               | 2                                   | 32         | 1.2.3.4        | 12             | Disabled                    | Enabled      |  |
|                                    | 2               | 2                                   | 13         | 1.2.3.4        | 13             | Disabled                    | Enabled      |  |
| ustSec SXP                         | 1               | <b>e</b>                            | 16         | 1.2.3.4        | 14             | Disabled                    | Enabled      |  |
| dvanced                            | 1               |                                     | 15         | 1.2.3.4        | 15             | Disabled                    | Enabled      |  |
|                                    | 197             | -                                   | 15         | 1.2.3.4        | 16             | Disabled                    | Enabled      |  |
|                                    | er l            | -                                   | 17         | 1.2.3.4        | 17             | Disabled                    | Enabled      |  |

2. 主RADIUS服务器和辅助RADIUS服务器可以使用包含在AAA Authentication页面上配置的 RADIUS服务器的下拉列表与FlexConnect组关联。

| cisco    | MONITOR MLANS CONTROLLER WIRELESS SECURITY MANAGEMENT COMMANDS HELP REDBACK                                                                                                    | Saya Configuration   Ping   Logout   📷 |
|----------|----------------------------------------------------------------------------------------------------|----------------------------------------|
| Wireless | FlexConnect Groups > Edit 'abc'                                                                                                    | « Back Apply                           |
| Wireless | FlexConnect Groups > Edit 'abc'       General Local Authentication Image Upgrade     AAA VLAN-ACL mapping     WLAN-ACL mapping     WebPolicies     Central DMCP       Group Name abc     FlexConnect APs     AAA       Med AM     AAA     Finance abc     FlexConnect APs     FlexConnect APs     FlexConect APs     FlexConect APs     FlexConnec | < Beck Apply                           |
|          | (P1.1.3.3.4, Part 16<br>(P1.1.3.3.4, Part 17                                                                                                    |                                        |

3. 版本7.4中FlexConnect组的配置模式。主RADIUS服务器和辅助RADIUS服务器可以使用IP地址、端口号和共享密钥在FlexConnect组下配置。

| <br>cisco                                                                                   | MONITOR WLANS CONTROLLER WIRELESS SECURITY MANA                                                        | AGEMENT COMMANDS HELP EEE                                                  | EDBACK               | Saya Configuration   Eng   Logout Bafe |
|---------------------------------------------------------------------------------------------|----------------------------------------------------------------------------------------------------|----------------------------------------------------------------------------|----------------------|----------------------------------------|
| Wireless                                                                                    | FlexConnect Groups > Edit 'abc'                                                                        |                                                                            |                      | < Back Apply                           |
| All Afs<br>* Radios<br>802.11a/n<br>802.11b/p/n<br>Dual-Band Radios<br>Global Configuration | General Local Authentication Image Upgrade ACL M<br>Group Name also<br>Enable AP Local Authentication? | lapping Central DHCP                                                       |                      |                                        |
| Advanced                                                                                    | FlexConnect APs                                                                                        | AAA                                                                        |                      |                                        |
| Hesh<br>RF Profiles<br>FlexConnect Groups<br>FlexConnect ACLs<br>B02.11a/n                  | Add AP<br>AP MAC Address AP Name Status                                                                | Server IP Address<br>Server Type<br>Shared Secret<br>Cardian Shared Secret | 123.4<br>Secondary 4 |                                        |
| > 802.11b/g/n<br>> Media Stream                                                             |                                                                                                    | Port Number<br>Add                                                         | 4                    |                                        |
| Application Visibility     And Control                                                      |                                                                                                    | Server Type Address                                                        | Part                 |                                        |
| Timers<br>Netflow                                                                           |                                                                                                    | Primary 1.3.3.4<br>UnConfigured Unconfigure                                | 3 🖬<br>ed 0 🖬        |                                        |
| > QeS                                                                                       |                                                                                                    |                                                                            |                      |                                        |

<u>限制</u>

- 软件从7.4版降级到以前版本将保留配置,但有一些限制。
- 在配置上一个RADIUS服务器时配置主/辅助RADIUS服务器将导致旧条目被新条目替换。

# 增强的本地模式(ELM)

FlexConnect解决方案支持ELM。有关详细信息,请参阅ELM的最佳实践指南。

## Flex 7500中的访客接入支持

图 13: Flex 7500中的访客接入支持

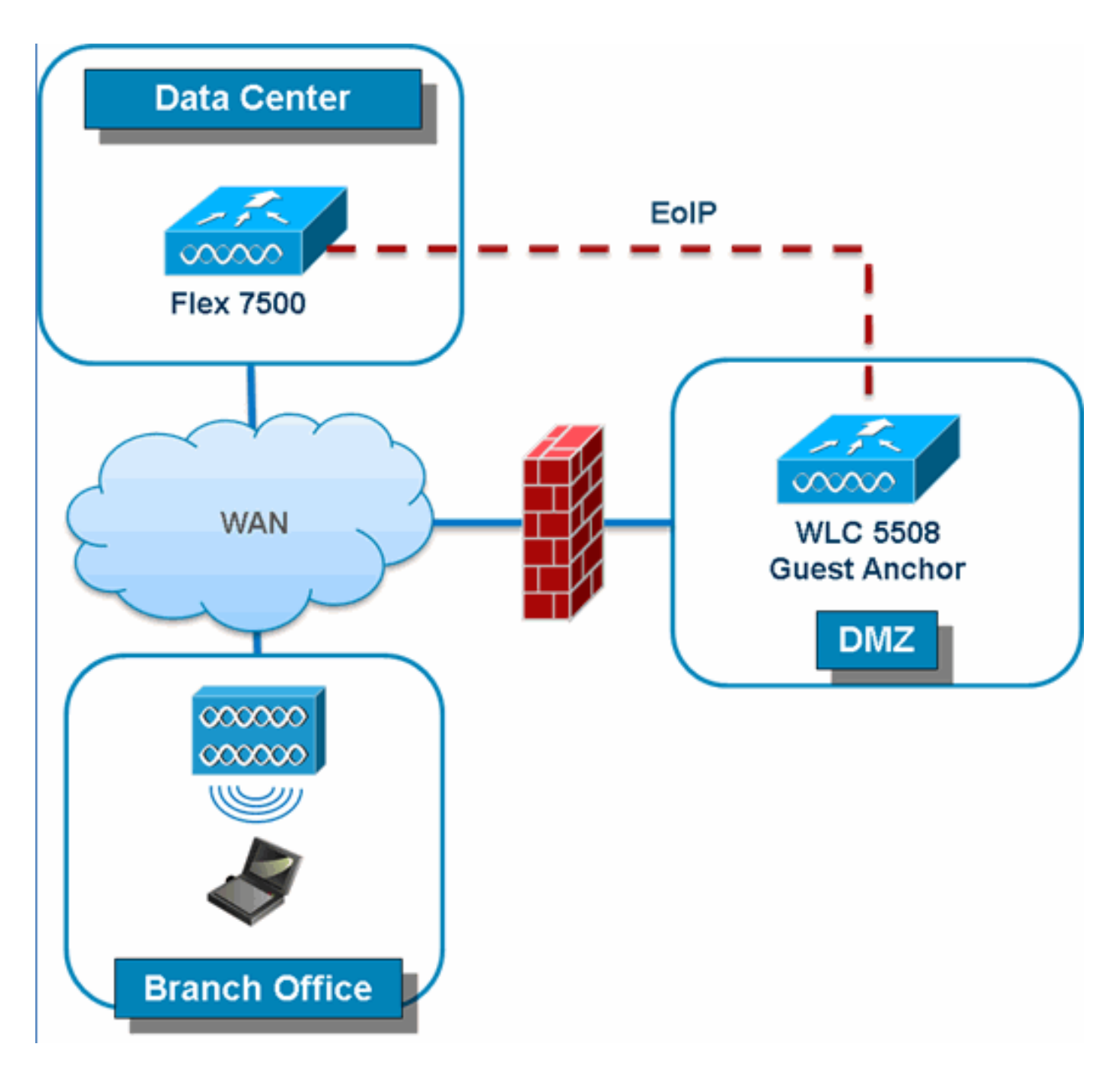

Flex 7500将允许并继续支持创建到DMZ中的访客锚点控制器的EoIP隧道。有关无线访客接入解决 方案的最佳实践,请参阅《访客部署指南》。

# <u>从NCS管理WLC 7500</u>

从NCS管理WLC 7500与思科现有WLC相同。

| ÷.              | Monitor 🔻           | <u>R</u> eports | ▼ <u>C</u> onfigure ▼ | <u>S</u> ervices <del>•</del> |  |  |
|-----------------|---------------------|-----------------|-----------------------|-------------------------------|--|--|
| Add Controllers |                     |                 |                       |                               |  |  |
| Conny           | 010 - <u>States</u> | and a Product   | controllero           |                               |  |  |
| Gen             | eral Para           | meters          |                       |                               |  |  |
| A               | dd Format 1         | Гуре            | Device Info           | ~                             |  |  |
| IF              | Addresses           | ;               | WLC 7500 IF           | P Address                     |  |  |
| Ν               | etwork Mas          | k               | 255.255.255.0         |                               |  |  |
| [               | Verify T            | elnet/SSH C     | apabilities 🅸         |                               |  |  |
|                 | 2                   |                 |                       |                               |  |  |
| SNN             | 1P Parame           | eters 🕸         |                       |                               |  |  |
| V               | ersion              |                 | v2c                   | *                             |  |  |
| R               | etries              |                 | 2                     |                               |  |  |
| Ti              | imeout              |                 | 10                    | (secs)                        |  |  |
| ~               |                     |                 |                       | _                             |  |  |
| C               | ommunity            |                 | private               |                               |  |  |
| Teln            | et/SSH Pa           | arameters       |                       |                               |  |  |
| U               | ser Name            |                 | admin                 |                               |  |  |
| P               | assword             |                 | •••••                 |                               |  |  |
| С               | onfirm Pass         | sword           | •••••                 |                               |  |  |
| R               | etries              |                 | 3                     |                               |  |  |
| Т               | imeout              |                 | 60                    | (secs)                        |  |  |
| OK Cancel       |                     |                 |                       |                               |  |  |

| Controllers<br>Configure > Controllers |                       |                 |      |          |                  |               | Select a command |                     |              |
|----------------------------------------|-----------------------|-----------------|------|----------|------------------|---------------|------------------|---------------------|--------------|
|                                        |                       |                 |      |          |                  |               |                  |                     | Entries 1    |
|                                        | P Address             | Controller Name | Type | Location | Software Version | Mobility Groe | up Name          | Reachability Status | Audit Status |
|                                        | <u>172.20.227.174</u> | Ambassador      | 7500 |          | 7.0.112.62       | mobility      |                  | Reachable           | Identical    |
|                                        | <u>172.20.227.177</u> | 5508-Primary    | 5500 |          | 7.0.112.52       | mobility      |                  | Reachable           | Identical    |

有关管理WLC和发现模板的详细信息,请参<u>阅《思科无线控制系统配置指南7.0.172.0版》</u>。

## <u>常见问题</u>

问: 如果我将远程位置的LAP配置为FlexConnect,我能否为这些LAP提供主控制器和辅助控制器 ?

**示例:**站点A有主控制器,站点B有辅助控制器。如果站点A的控制器发生故障,LAP将故障切换到 站点B的控制器。如果两个控制器都不可用,LAP是否会进入FlexConnect独立模式?

是的。首先,LAP 可以故障切换到其辅助控制器。所有本地交换的 WLAN 没有变化,所有中央交换的 WLAN 的数据流将转到新控制器。如果辅助控制器发生故障,标记进行本地交换的所有 WLAN(和开放/预共享密钥身份验证/您正在执行 AP 身份验证程序)将保持运行。

#### 问: 在本地模式下配置的接入点如何处理配置了FlexConnect本地交换的WLAN?

A.本地模式接入点将这些WLAN视为普通WLAN。身份验证和数据流通过隧道传回 WLC。在 WAN 链路故障期间,此 WLAN 将完全关闭,并且此 WLAN 上的所有客户端均处于非活动状态,直到与 WLC 的连接恢复。

#### 问: 我能否在本地交换模式下执行 Web 身份验证?

**答:是**,您可以启用Web身份验证的SSID,并在Web身份验证后在本地丢弃流量。本地交换模式下 可以顺利进行 Web 身份验证。

问: 能否在控制器上为SSID使用我的访客门户,该SSID由H REAP本地处理?如果可以,则与控制器的连接丢失时会发生什么情况?当前的客户端是否立即断开连接?

**是**的。由于此 WLAN 是在本地交换的,WLAN 可用,但由于网页不可用,新客户端无法进行身份 验证。但现有客户端不会断开。

问: FlexConnect能否认证PCI合规性?

是的。FlexConnect解决方案支持欺诈检测以满足PCI合规性。

# 相关信息

- HREAP设计和部署指南
- Cisco 4400 系列无线局域网控制器
- Cisco 2000 系列无线局域网控制器
- Cisco 无线控制系统
- 思科3300系列移动服务引擎
- <u>Cisco Aironet 3500 系列</u>
- <u>思科安全访问控制系统</u>
- <u>技术支持和文档 Cisco Systems</u>